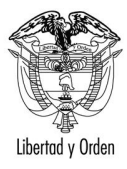

REPUBLICA DE COLOMBIA OFICINA DE BONOS PENSIONALES MINISTERIO DE HACIENDA Y CREDITO PÚBLICO

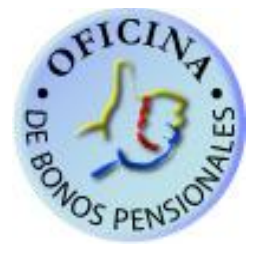

MANUAL PARA REGISTRAR EN EL SISTEMA DE BONOS PENSIONALES TRAMITES DE EMISION, RECONOCIMIENTO, PAGOS, ANULACION Y REINTEGROS DE CUPONES DE BONOS PENSIONALES DE EMISORES Y/O CUOTASPARTES DE BONOS PENSIONALES.

**BOGOTA, SEPTEIMBRE DE 2010** 

MANUAL PARA REGISTRAR EN EL SISTEMA DE BONOS PENSIONALES TRAMITES DE EMISION, RECONOCIMIENTO, PAGOS, ANULACION Y REINTEGROS DE CUPONES DE BONOS PENSIONALES DE EMISORES Y/O CUOTASPARTES DE BONOS PENSIONALES.

JULIO-2010-OFICINA DE BONOS PENSIONALES

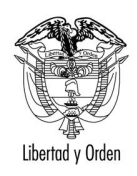

# Tabla de contenido

| 1.  | OBJ    | ETIVO1                                                                    |    |
|-----|--------|---------------------------------------------------------------------------|----|
| 2.  | ING    | RESO AL SISTEMA DE BONOS PENSIONALES1                                     |    |
| 2   | .1.    | Como solicitar usuario y clave de acceso al Sistema de Bonos Pensionales1 |    |
| 2   | .2.    | Cómo Entrar y Salir del Sistema1                                          |    |
| 2   | .3.    | Pantalla Principal2                                                       |    |
| 3.  | CON    | SULTA DE LIQUIDACION DEL BONO PENSIONAL4                                  |    |
| 3   | .1.    | Datos del Afiliado6                                                       |    |
| 3   | .2.    | Datos de la Solicitud:7                                                   |    |
| 3   | .3.    | Historia Laboral7                                                         |    |
| 3   | .4.    | Convenciones de errores y observaciones8                                  |    |
| 3   | .5.    | Información Prestaciones ISS9                                             |    |
| 3   | .6.    | Indicios de Prestaciones9                                                 |    |
| 3   | .7.    | Liquidación del Bono 10                                                   |    |
| 3   | .8.    | Valores del Bono 11                                                       |    |
| 3   | .9.    | Cuotaspartes del Bono Pensional 11                                        |    |
| 4.  | CON    | 10 REGISTRAR TRAMITES DE SU CUOTAPARTE DE BONO PENSIONAL EN EL SISTEMA    | DE |
| BON | NOS P  | ENSIONALES. 12                                                            |    |
| 4   | .1.    | Registro de Trámite si su entidad es emisor de Bono Pensional:            |    |
| 4   | .2. Re | egistro de trámite si su entidad es cuotapartista22                       |    |
| 5.  | CON    | 10 REVERSAR TRAMITE REGISTRADOS                                           |    |

MANUAL PARA REGISTRAR EN EL SISTEMA DE BONOS PENSIONALES TRAMITES DE EMISION, RECONOCIMIENTO, PAGOS, ANULACION Y REINTEGROS DE CUPONES DE BONOS PENSIONALES DE EMISORES Y/O CUOTASPARTES DE BONOS PENSIONALES.

JULIO-2010-OFICINA DE BONOS PENSIONALES

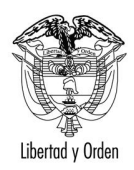

### MANUAL PARA REGISTRAR EN EL SISTEMA DE BONOS PENSIONALES TRAMITES DE EMISION, RECONOCIMIENTO, PAGOS, ANULACION Y REINTEGROS DE CUPONES DE BONOS PENSIONALES DE EMISORES Y/O CUOTASPARTES DE BONOS PENSIONALES.

### 1. OBJETIVO

El presente manual establece los pasos a seguir para registrar la información de emisiones, reconocimientos pagos, anulaciones y reintegros de cuotas partes de bono pensional a cargo de contribuyentes diferentes a la Nación.

### 2. INGRESO AL SISTEMA DE BONOS PENSIONALES.

#### 2.1. Cómo solicitar usuario y clave de acceso al Sistema de Bonos Pensionales.

Para el ingreso al sistema de Bonos Pensionales, su entidad previamente debe solicitar el usuario y la clave la cual será asignada por la Oficina de Bonos Pensionales (OBP).

Para solicitar el usuario y clave respectiva debe realizar el siguiente procedimiento:

- a. Diligencie el formato de autorización del Anexo 1 de este documento.
- b. Remítalo a la Oficina de Bonos Pensionales del Ministerio de Hacienda y Crédito Público Cra 8 No. 6-64 Piso 1. Mientras el original del documento se entrega a la Oficina de Bonos Pensionales, puede remitirlo por correo electrónico a la dirección <u>c-gmoreno@minhacienda.gov.co</u> o por fax al 3812168.
- c. Una vez la Oficina de Bonos Pensionales reciba el formato debidamente firmado por el representante legal de su institución, la OBP asignará el usuario y la clave, los cuales serán remitidos a la dirección de correo electrónico especificada en el formato de autorización.

### 2.2. Cómo Entrar y Salir del Sistema

 Para ingresar al sistema de información, solo es necesario abrir el Internet Explorer (5.5 o superior) e ingresar a la página <u>www.bonospensionales.gov.co</u> e inmediatamente aparecerá la pantalla de acceso al sistema de información, donde se deberán diligenciar los siguientes campos:

MANUAL PARA REGISTRAR EN EL SISTEMA DE BONOS PENSIONALES TRAMITES DE EMISION, RECONOCIMIENTO, PAGOS, ANULACION Y REINTEGROS DE CUPONES DE BONOS PENSIONALES DE EMISORES Y/O CUOTASPARTES DE BONOS PENSIONALES.

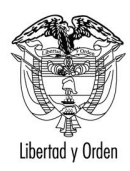

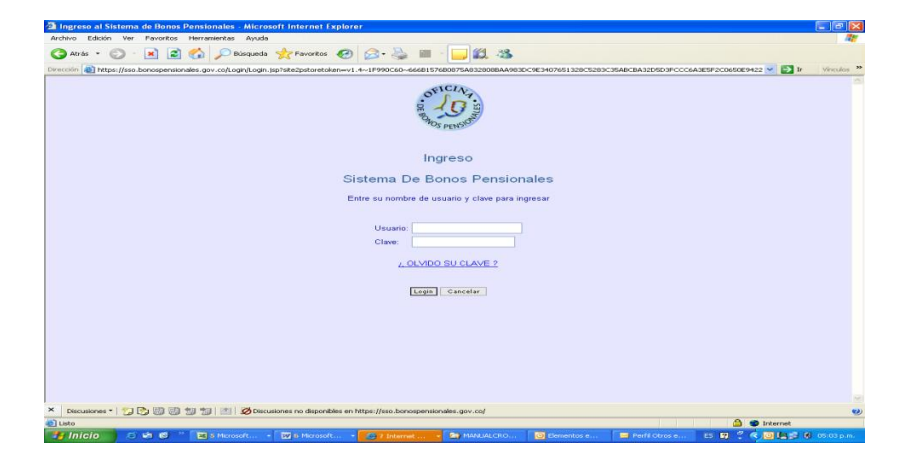

Figure 1. Ingreso al Sistema de Bonos Pensionales

**Usuario:** Corresponde al nombre de usuario asignado por la Oficina de Bonos Pensionales del Ministerio de Hacienda y Crédito Público (OBP).

**Contraseña:** La contraseña es una medida de seguridad para restringir el acceso al Sistema de Información. En este campo debe digitar la contraseña vigente del usuario registrado para ingresar al sistema. Al ingresar con la contraseña asignada por la OBP, el sistema de información de Bonos Pensionales le exigirá el cambio de la misma. Usted debe ingresar la nueva clave personalizada que es la que utilizará para el ingreso al Sistema de información de Bonos Pensionales.

Si olvida la clave, puede seleccionar el enlace OLVIDO SU CLAVE y el sistema le asignará una nueva clave.

Si el usuario no ha sido asignado por la OBP o la contraseña es inválida, el Sistema no le dará acceso al mismo.

Una vez el sistema ha validado el nombre de usuario y la contraseña, se permitirá el ingreso, ubicando al usuario en la pantalla principal de la aplicación la cual se describe a continuación.

En caso de tener inconvenientes para el ingreso al sistema puede comunicase con la Ing. Giselle Moreno al tel 3181700 Ext. 2187 o por correo electrónico a la dirección <u>c-gmoreno@minhacienda.gov.co</u> especificando el inconveniente.

### 2.3. Pantalla Principal.

En esta pantalla al consultar el tipo de documento (cédula de ciudadanía o cédula de extranjería) y el número del documento encontrará la siguiente información del beneficiario:

MANUAL PARA REGISTRAR EN EL SISTEMA DE BONOS PENSIONALES TRAMITES DE EMISION, RECONOCIMIENTO, PAGOS, ANULACION Y REINTEGROS DE CUPONES DE BONOS PENSIONALES DE EMISORES Y/O CUOTASPARTES DE BONOS PENSIONALES.

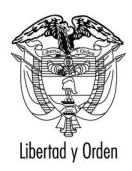

10121

2 8 19 × 1------ - - Mt - - Paper - - It Ministerio de Hacienda y Crédito Público (CONTRACTOR) RESU MEN INFORMACIÓN BENEFICIARIO IN REGISTRADURIA O DAS ACIÓN AFILIACIONES No se encontrid reporte No se m ACIÓN PRESTACIÓN es de historia laboral con el 195 para el n indicios de historia para el beneficiarlo 🖪 GARANTÍA PENSIÓN M ON NOMINAS ESPECIALES MACIÓN PROCESOS JUDICIALES INFORMACIÓN BON tud de bono pensional tipo 8 Over detalle Remain Contraction of the state of the state 0 - 100 - 200 - 20

### Figure 2. Información General del Beneficiario (Pantalla Principal)

**NOMBRE SEGÚN REGISTRADURIA Y DAS:** Aparecen los nombres del beneficiario según los archivos entregados por la Registraduría Nacional del Estado Civil o el DAS en el caso de los extranjeros que poseen cédula de extranjería.

**INFORMACION DE AFILIACIONES**: Encontrará información relaciona con al entidad a la cual se encuentra afiliado el beneficiario. Si se encuentra afiliado al Régimen de Ahorro Individual, al ISS y/o a otra entidad como Fondo del Magisterio, Fondo de Previsión Social del Congreso, CAPRECOM, Pensiones de Antioquia, etc.

**INFORMACION DE PRESTACION:** Muestra si el beneficiario se encuentra reportado con alguna prestación otorgada por el Régimen de Ahorro Individual y otras entidades como ISS, Municipios, Fondo del Magisterio, CAJANAL, ECOPETROL, etc.

**INFORMACION DE GARANTIA DE PENSION MINIMA.** Informa si al beneficiario se le ha otorgado Garantía de Pensión Mínima.

**INFORMACION NOMINAS ESPECIALES.** Indica si el beneficiario se encuentra incluido en algún cálculo actuarial de entidades públicas cuyo pasivo pensional ha sido asumido por la Nación, como es el caso de

MANUAL PARA REGISTRAR EN EL SISTEMA DE BONOS PENSIONALES TRAMITES DE EMISION, RECONOCIMIENTO, PAGOS, ANULACION Y REINTEGROS DE CUPONES DE BONOS PENSIONALES DE EMISORES Y/O CUOTASPARTES DE BONOS PENSIONALES.

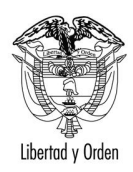

República de Colombia

CORELCA, CVC, CAJA AGRARIA, INCORA o está incluido en nóminas especiales de Planeación Nacional, Oficina de cambios del Banco de la República.

**INFORMACION DE PROCESOS JUDICIALES.** Indica si se ha recibido algún proceso judicial (tutela, Procesos Ordinarios) relacionados con el bono pensional del beneficiario.

**INFORAMACION DE BONO:** Indica si el beneficiario ha tenido solicitud de bono pensional indicando el tipo de Bono.

Cada una de estas consultas habilitará un link denominado <u>ver detalle</u> el cual le permitirá ver mas información del beneficiario.

Para salir del sistema de información adecuadamente, se debe seleccionar la opción <u>Salir</u> ubicada en el Menú <u>Principal.</u>

### 3. CONSULTA DE LIQUIDACION DEL BONO PENSIONAL.

Cuando usted realiza la consulta a través de la pantalla principal descrita en el ítem anterior, en la sección INFORMACION DEL BONO encontrará un enlace denominado <u>ver detalle</u>, este enlace únicamente se habilitará cuando su entidad participa como cuotapartista o emisor del bono pensional.

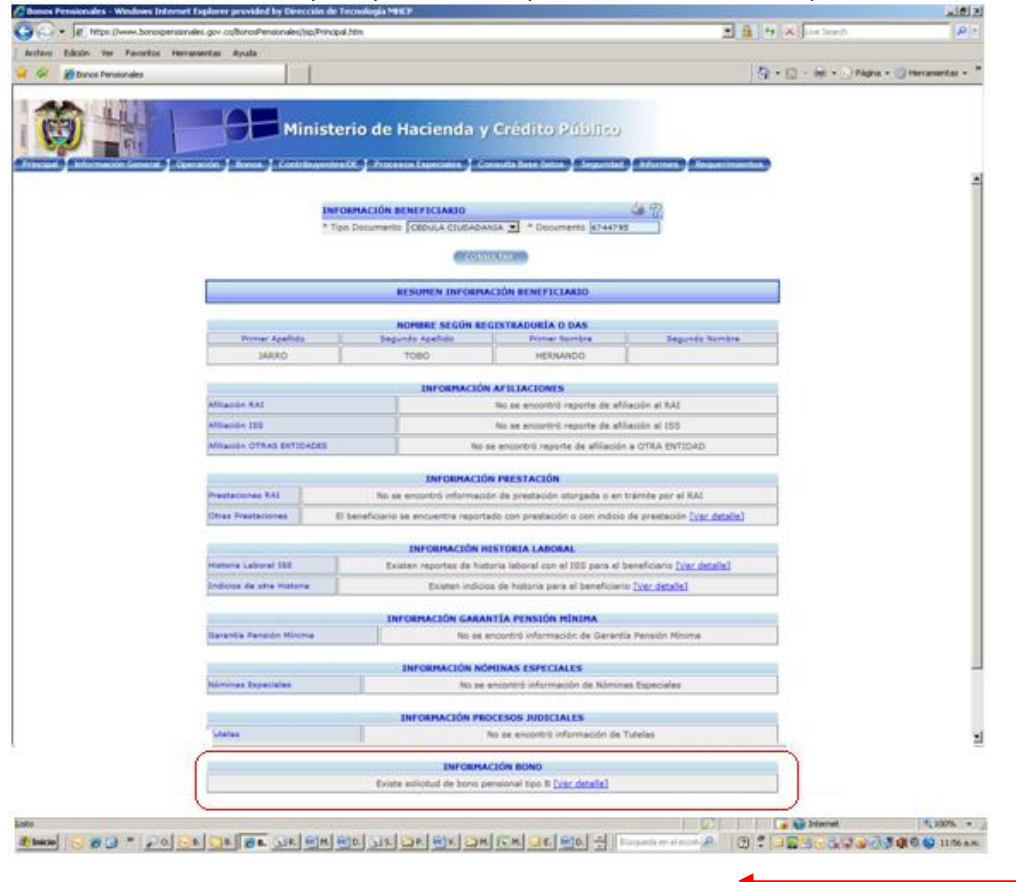

Figura 3. Consulta liquidación del bono pensional

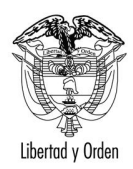

Al seleccionar <u>ver detalle</u> se mostrará la siguiente consulta que le permitiría ver la liquidación del bono pensional :

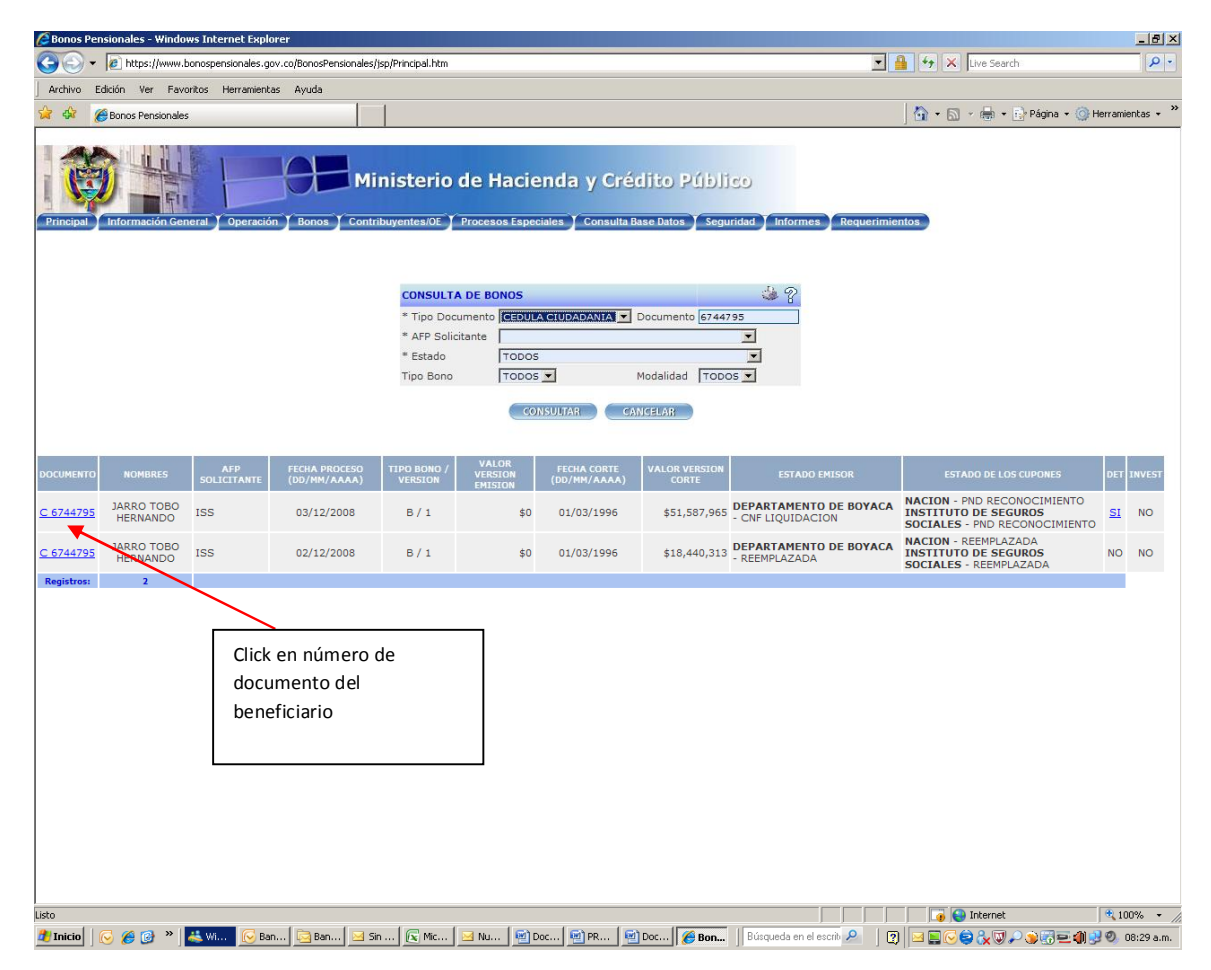

Figura 4. Ingreso a la liquidación del Bono Pensional

Para ver la liquidación del bono pensional dé click en el link que contiene el número del documento del beneficiario.

Tenga en cuenta que para que usted pueda registrar un trámite, el cupón del emisor en la columna ESTADO EMISOR debe tener un estado diferente a LIQ. PROVISIONAL o REEMPLAZADA, de lo contrario no podrá registrar ningún trámite.

**IMPORTANTE:** Esta pantalla adicionalmente le muestra dos columnas marcadas con DET o INVEST, indican si el bono se encuentra detenido o en proceso de investigación por parte de la OBP; si alguna de estas columnas está marcada con SI por causales diferentes a la causal número 22 que corresponde a FALTA DE RECONOCIMIENTO, no realice ningún trámite e informe al Fondo de Pensiones.

MANUAL PARA REGISTRAR EN EL SISTEMA DE BONOS PENSIONALES TRAMITES DE EMISION, RECONOCIMIENTO, PAGOS, ANULACION Y REINTEGROS DE CUPONES DE BONOS PENSIONALES DE EMISORES Y/O CUOTASPARTES DE BONOS PENSIONALES.

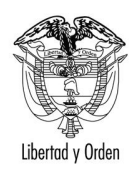

Al dar click en el link del número del documento del beneficiario puede ver la liquidación del bono y visualizará las siguientes secciones:

### 3.1. Datos del Afiliado.

| 4              |                                                                                                    | MINISTERIO DE HACIENDA Y CREI        | OTTO PUBLICO - OF | ICINA DE BONOS PEN | SIGNALES LIQUIDACION              |                 |  |  |  |  |
|----------------|----------------------------------------------------------------------------------------------------|--------------------------------------|-------------------|--------------------|-----------------------------------|-----------------|--|--|--|--|
|                |                                                                                                    |                                      | 1.040             | TE AVILLALIT       |                                   |                 |  |  |  |  |
| Decements      | C 6744795                                                                                                    | Perha Selemión Régimen (D0/964/AAAA) |                   | 01/03/1996         | Pecha Necimiento (DD/MM/AAAA)     | 26/01/194       |  |  |  |  |
| Género         | Minere         HASCULINO         Pecha Alfactón IES (DD/HM(AAAA)           PP Alfacto         ISS ( 99)         Too Bono-Hodalided/Version |                                      |                   | 01/03/1996         | Feche Afflection RAS (DD/MM/AAAA) |                 |  |  |  |  |
| APD Allindo    |                                                                                                    |                                      |                   | 8 /1               |                                   |                 |  |  |  |  |
|                | ULUN DE NOMMALS                                                                                                    | PRIME APPLIED                        |                   | ULCONCH APELLINE   | PRINTS BURGES                     | SECONDI INTRODU |  |  |  |  |
| Belicitud      |                                                                                                    | JAARO                                | TOBO              |                    | HERNANDO                          |                 |  |  |  |  |
| Repairedure/De |                                                                                                    | DARAD                                | TOBO              |                    | HERNANDO                          |                 |  |  |  |  |
| 155            | 1 JARRO 1080 HERNARCO                                                                                                    |                                      |                   |                    |                                   |                 |  |  |  |  |

Figure 5. datos del Afiliado en la liquidación del Bono Pensional

**Documento:** Número de Cédula del beneficiario acompañado de una C o una E (cédula de ciudadanía o Cédula de Extrajería).

**Fecha de selección de Régimen:** Fecha de corte o selección ingresada por los Fondos de Pensiones ( Régimen de ahorro Individual (RAI), ISS, FONPRECON, ECOPETROL).

**Fecha de Nacimiento del Beneficiario:** Esta fecha es ingresada por los Fondos del Pensiones previa verificación de las cédula de ciudadanía y el Registro Civil de Nacimiento.

Género del Beneficiario: Masculino o Femenino.

Fecha de afiliación: Indica la fecha en que se afilió al ISS, RAI, Fonprecom, Ecopetrol, etc.

**AFP afiliado:** Nombre de la Administradora que solicita el bono pensional (del Régimen de Ahorro Individual, ISS, Fonprecon, Ecopetrol) en donde se encuentra afiliado el beneficiario.

Tipo de Bono-Modalidad-Versión: Indica el tipo de bono (A, B, C, E,T). Modalidad la cual puede ser:

- Para bonos tipo A,C,E: Modalidad 1 y 2.
- Para Bonos Tipo B o T no tienen modalidad.

La versión del bono pensional indica las liquidaciones posteriores que se realizan después de que se solicita por primera vez la emisión del bono pensional. **Ejemplo**: Un bono puede estar emitido, pero después aparece más historia laboral; se liquida un nuevo bono el cual se marca en el sistema con una versión diferente, para identificar que la primera liquidación ya tuvo un trámite.

Adicionalmente encuentra los datos de los nombres de los beneficiarios como aparece en la solicitud ingresada por el Fondo de Pensiones, en la Registraduría y en el DAS.

MANUAL PARA REGISTRAR EN EL SISTEMA DE BONOS PENSIONALES TRAMITES DE EMISION, RECONOCIMIENTO, PAGOS, ANULACION Y REINTEGROS DE CUPONES DE BONOS PENSIONALES DE EMISORES Y/O CUOTASPARTES DE BONOS PENSIONALES.

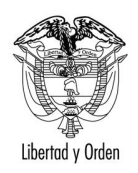

### 3.2. Datos de la Solicitud:

| 2-                           |                  |                  | salin selected               |                    |               |  |  |  |  |
|------------------------------|------------------|------------------|------------------------------|--------------------|---------------|--|--|--|--|
| Fecha Solicitud (DD/MM/AAAA) | 03/12/2008       | Consecutive      | 2                            | Número Liquidación | 2             |  |  |  |  |
| Pecha Proceso (DD/NM/AAAA)   | 03/12/2008       | Tiple Salethid   | Liquidación                  | Metho Reception    | Sistema Linea |  |  |  |  |
| Cerge                        | PROFESIONAL UNIT | VERSITARIO       | Telefono                     | 3436390 ext 7769   |               |  |  |  |  |
| Solicitado por               | JAIRD FRANCISCO  | RODRIGUEZ POTES  | UEZ POTES                    |                    |               |  |  |  |  |
| Motivo reproceso             | SOLICITUD BOND   | PENSIONAL TIPO B |                              |                    |               |  |  |  |  |
| Archive                      |                  |                  | Registro                     |                    |               |  |  |  |  |
| Archive Respuests            | R#OP9920001203.  | 000000           | Feche Respueste (DD/MM/AAAA) | 03/12/2008         |               |  |  |  |  |

### Figura 6. Datos de la Solicitud de liquidación de un bono pensional

Contiene:

**Fecha de la solicitud:** Fecha en que el Fondo de Pensiones realiza la solicitud del bono pensional (Liquidación, emisión, pago, anulación, reintegro).

**Consecutivo de solicitudes y de liquidaciones** (pueden existir varias solicitudes y liquidaciones para el mismo beneficiario),

**Fecha de Proceso:** Fecha en que se procesó la solicitud realizada por el Fondo de Pensiones en el sistema de bonos pensionales,

**Medio de Recepción:** El Sistema de bonos pensionales puede recibir solicitudes en línea o solicitudes en medio magnético. Este campo indica el medio en que se recibe la solicitud. Si es en línea aparecerá Sistema en Línea de lo contrario aparecerá Archivo.

Los demás datos corresponden al usuario que realiza la solicitud y a los nombres de los archivos que remite el Fondo para el proceso y los de respuesta a dicha solicitud remitidos por la OBP al Fondo de Pensiones.

#### 3.3. Historia Laboral.

Esta sección está divida en dos partes: Historia Laboral Válida y no válida para bono.

Cada una de estas partes contiene información de la Historia Laboral Masiva del ISS 1967-1994 y Posterior a 1994. Esta información es suministrada por el Instituto de Seguros Sociales. La otra parte corresponde a CERTIFICACIONES DE EMPLEADOR VERIFICADAS POR LA AFP, la cual contiene información que ha sido digitada por la AFP y que corresponde a las certificaciones laborales expedidas por los diferentes empleadores.

Así mismo encontrará los datos de la vinculación que contiene la Fecha base y el salario base,. Dicha vinculación se encuentra marcada con color Naranja en la pantalla de la liquidación del bono pensional.

Encontrará una columna denominada errores/observaciones, la descripción es estos errores se encuentra en la sección CONVENCIONES DE ERRORES Y OBSERVACIONES. Al dar click en el número del error también puede encontrar la descripción del mismo.

MANUAL PARA REGISTRAR EN EL SISTEMA DE BONOS PENSIONALES TRAMITES DE EMISION, RECONOCIMIENTO, PAGOS, ANULACION Y REINTEGROS DE CUPONES DE BONOS PENSIONALES DE EMISORES Y/O CUOTASPARTES DE BONOS PENSIONALES.

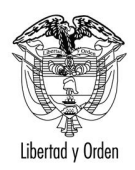

# Ministerio de Hacienda y Crédito Público

República de Colombia

|                   |            |                         |                                | HI          | STORIA LABORAL        |                  |                       |              |                | r                      |
|-------------------|------------|-------------------------|--------------------------------|-------------|-----------------------|------------------|-----------------------|--------------|----------------|------------------------|
|                   |            |                         |                                | HIST        | ORIA VALIDA PARA      | BON              |                       |              |                | Historia Laboral       |
|                   |            |                         |                                | HISTORIA    | LABORAL MASIVO ISS I  | 1907 - 1994      |                       |              |                | Suministrada por el    |
| NIT/PATRONAL      | P          | ATRONAL: 6042600120 (11 | <ul> <li>Facturació</li> </ul> | n Can)      |                       | NOMBRE EMPLEADOR | RICARDO GONZALEZ F    | PATARROYO    |                |                        |
| Novedad           | Fecha Ing  | reso Fecha Retiro       | SS                             | IVM         | Salario               | Estado           | Errores/Observacio    | nes          | Documento Alte |                        |
| ABORAL            | 24/05/19   | 25/02/1976              | s                              | s           | \$ 1,770              |                  | _                     |              |                |                        |
| NIT/PATRONAL      | P          | ATRONAL: 6040100477 (11 | <ul> <li>Facturació</li> </ul> | n Can)      |                       | NOMBRE EMPLEADOR | AGROPECUARIA JARRO    | D HERMANOS   |                |                        |
| Novedad           | Fecha Ing  | reso Fecha Retiro       | SS                             | IVM         | Salario               | Estado           | Errores/Observacio    | nes          | Documento Alte |                        |
| ABORAL            | 01/08/19   | 01/08/1979              | s                              | s           | \$ 3,300              | Observación      | <u>3818,</u>          |              |                |                        |
| AMBIO SALARIO     | 01/01/19   | 180                     | s                              | s           | \$ 4,410              | Observación      | 2021                  |              |                |                        |
| AMBIO SALARIO     | 01/01/19   | 181                     | 5                              | 5           | \$ 4,410              | Observación      | 3021,                 |              |                |                        |
| AMBIO SALARIO     | 01/01/19   | 82                      | s                              | s           | \$ 7,470              |                  |                       |              |                |                        |
| AMBIO SALARIO     | 01/01/19   | 183                     | s                              | s           | \$ 9,480              |                  |                       |              | 1              | r                      |
| AMBIO SALARIO     | 01/01/19   | 184                     | s                              | s           | \$ 11,850             |                  |                       |              |                | Historia Laboral       |
|                   |            |                         | C                              | ERTIFICACIO | NES EMPLEADOR VERIFIC | CADAS POR AFP    |                       |              |                | Disitada a su al Fanda |
|                   |            |                         | _                              |             |                       |                  |                       |              |                | Digitada por el Fondo  |
| NIT/PATRONAL      | N          | IT: 891800498           |                                |             |                       | NOMBRE EMPLEADOR | DEPARTAMENTO DE BO    | DYACA        |                | de Pensiones.          |
| Novedad           | Fecha Ingr | reso Fecha Retiro       | SS                             | IVM         | Salario               | Estado           | Errores/Observaciones | CERTIF       | Documente      |                        |
| ABORAL            | 27/10/19   | 72 07/04/1975           | N                              | N           | \$ 0                  |                  |                       | Certificado  |                |                        |
| ABORAL            | 02/09/19   | 86 09/06/1987           | N                              | N           | \$ 0                  |                  |                       | Certificado  |                |                        |
| NIT/PATRONAL      | N          | IT: 891800330           |                                |             |                       | NOMBRE EMPLEADOR | UNIVERSIDAD PEDAGO    | DGICA Y TECH | IOLOGICA DE CO |                        |
|                   |            |                         |                                |             |                       |                  |                       |              |                |                        |
| Novedad           | Pecha Ingi | reso Fecha Ketiro       | 55                             | IVM         | Salario               | Estado           | Errores/Observaciones | CERTIF       | Document       |                        |
|                   |            |                         |                                |             |                       |                  |                       |              |                |                        |
| NTT/PATRONAL      | N          | IT: 891800246           |                                |             |                       | NOMBRE EMPLEADOR | INDUSTRIA LICORERA    | DE BOYACA    |                |                        |
| Neurode           | Carla Inc. | Forthe Barker           |                                | 7.44        | Coloria               | Totada           |                       | CENTIC       | Description    |                        |
| Novedad           | 10/05/19   | eso Fecha Ketiro        | SS                             | IVM         | Salario               | Estado           | Errores/Observaciones | CERTIF       | Document       | Salario Base           |
| ABORAL            | 08/02/19   | 90 13/02/1995           | N                              | N           | \$0<br>\$0            |                  |                       | Certificado  |                | Building Buse          |
| ERT. SALARIO BASE | 30/06/19   | 92 30/06/1992           | N                              |             | \$ 270,593            |                  |                       | Certificado  |                |                        |
|                   |            |                         |                                |             |                       |                  |                       |              |                |                        |
|                   |            |                         |                                | HISTO       | RIA NO VALIDA PAR     | A BONO           |                       |              |                | Historia Laboral NO    |
|                   |            |                         |                                | HISTORIA    | LABORAL MASIVO ISS    | 1967 - 1994      |                       |              |                | válida para bono       |
| NIT/PATRONAL      | P          | ATRONAL: 6040100477 (11 | - Facturació                   | n Can)      |                       | NOMBRE EMPLEADOR | AGROPECUARIA JARR     | O HERMANOS   |                |                        |
| Novedad           | Fecha Ingr | reso Fecha Retiro       | SS                             | IVM         | Salario               | Estado           | Errores/Observacio    | ones         | Documento Alte |                        |
| GRESO             | 31/12/19   | 79                      | S                              | S           | \$ 4,410              | No Valida Bono   | <u>3019,</u>          |              |                |                        |
|                   |            |                         |                                | HISTORIA LA | BORAL MASIVO ISS POS  | TERIOR A 1994    |                       |              |                |                        |
| NIT/PATRONAL      | N          | IT: 800234618           |                                |             |                       | NOMBRE EMPLEADOR | USOCHICAMOCHA         |              |                |                        |
| Novedad           | Fecha Ingr | reso Fecha Retiro       | SS                             | IVM         | Salario               | Estado           | Errores/Observacio    | ones         | Documento Alto |                        |
| BORAL             | 01/05/20   | 02 31/05/2002           | s                              | S           | \$ 2,500,330          | No Valida Bono   | 3830.                 |              |                |                        |
| ABORAL            | 01/06/20   | 02 30/06/2002           | S                              | S           | \$ 2,500,330          | No Valida Bono   | 3832                  |              |                | Errores y observacion  |
| ABORAL            | 01/07/20   | 02 31/07/2002           | s                              | S           | \$ 2,500,330          | ) No Valida Bono | <u>3830,</u>          |              |                |                        |
| BORAL             | 01/08/20   | 02 31/08/2002           | S                              | S           | \$ 2,500,330          | No Valida Bono   | <u>3830,</u>          |              |                |                        |
| BORAL             | 01/09/20   | 02 30/09/2002           | s                              | s           | \$ 2,500,330          | No Valida Bono   | 3830,                 |              |                |                        |
| BORAL             | 01/10/20   | 02 31/10/2002           | s                              | S           | \$ 2,500,330          | No Valida Bono   | 3830.                 |              |                |                        |
| BORAL             | 01/11/20   | 02 30/11/2002           | 5                              | 5           | \$ 2,000,330          | No Valida Bono   | 3830,                 |              |                |                        |
| BORAL             | 01/01/20   | 02 31/12/2002           | 5                              | 5           | \$ 2,000,000          | No Valida Bono   | 3030,                 |              |                |                        |
| BORAL             | 01/02/20   | 03 28/02/2003           | s                              | s           | \$ 2,500,330          | No Valida Bonn   | 3830.                 |              |                |                        |
| BORAL             | 01/03/20   | 03 29/03/2003           | s                              | s           | \$ 2,500.330          | No Valida Bono   | 3830.                 |              |                |                        |
| BORAL             | 02/04/20   | 03 30/04/2003           | s                              | s           | \$ 2,500,330          | No Valida Bono   | 3830.                 |              |                |                        |
| BORAL             | 01/05/20   | 03 31/05/2003           | s                              | s           | \$ 2,500,330          | No Valida Bono   | 3830,                 |              |                |                        |
| BORAL             | 01/06/20   | 03 30/06/2003           | s                              | S           | \$ 2,500,333          | 8 No Valida Bono | <u>3830,</u>          |              |                |                        |
| ABORAL            | 01/07/20   | 03 05/07/2003           | S                              | S           | \$ 416,722            | 2 No Valida Bono | 3830.                 |              |                |                        |

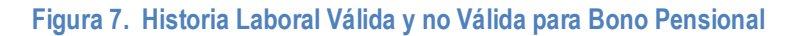

### 3.4. Convenciones de errores y observaciones.

**IMPORTANTE:** Lea y analice las observaciones, inconsistencias y errores que se definen en esta sección.

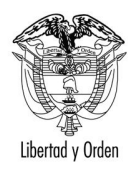

| ERROR/OBSERVACIÓN | DESCRIPCIÓN                                                                                                    |
|-------------------|----------------------------------------------------------------------------------------------------|
| 3019              | INCONSISTENCIA: MASIVO ISS. VALOR DEL CAMPO DE_DEPURACION ES 1 Y TIPO APORTANTE DIFERENTE DE 15 - TRABAJADORES INDEPENDIENTES. SOLUCION: LA AFP DEBE REPO<br>INCONSISTENCIA AL ISS                                                    |
| 3636              | OBSERVACIÓN: EL BENEFICIARIO SE ENCUENTRA REPORTADO COMO PENSIONADO CON TIPO DE PENSION COMPATIBLE CON EL TIPO DE BONO SOLICITADO                                                                                                    |
| 3679              | OBSERVACIÓN: EL EMISOR NO ES LA NACION.                                                                                                    |
| 3818              | OBSERVACIÓN: INGRESO SIN RETIRO SIN NOVEDADES VÁLIDAS POSTERIORES NI ACTIVO A 31 DE DICIEMBRE DE 1994. SE ASUME LA MISMA FECHA DE INGRESO COMO FECHA DE<br>LA AFP DEBE REPORTAR LA NO EXISTENCIA DEL RETIRO AL ISS PARA SU CORRECCION |
| 3821              | OBSERVACIÓN: RETIRO SIN INGRESO Y EXISTE NOVEDAD LABORAL VÁLIDA ANTERIOR DE CAMBIO DE SALARIO. SE ASUME LA PRIMERA DE ESTAS COMO FECHA DE INGRESO. LA AFI<br>REPORTAR LA FALTA DEL INGRESO AL ISS PARA SU RESPECTIVA CORRECCION       |
| 3830              | OBSERVACIÓN: NOVEDAD DE HISTORIA LABORAL ISS O NO ISS POSTERIOR A LA FECHA DE CORTE NO SE TIENE EN CUENTA PARA BONO PENSIONAL .                                                                                                    |

### Figura 8. Errores/Observaciones

Esta sección muestra el contenido de cada uno de los errores/observaciones indicados en la liquidación del bono pensional.

Existen errores, observaciones e inconsistencias.

Las observaciones no impiden la emisión del bono, excepto cuando se muestra el mensaje NO EMITIBLE.

Las inconsistencias generalmente corresponden a datos faltantes en la Historia Laboral suministrada por el ISS. Ej: Ingresos que no tienen retiros; novedades laborales con días en 0. Estas inconsistencias no impiden la emisión del bono, pues posteriormente podría generarse una versión complementaria en donde se liquida el bono con los datos completos.

Los errores, la correcciones de los errores necesariamente deben ser tramitadas por los Fondos de Pensiones y por ningún motivo debe realizarse algún trámite sobre el cupón a cargo de la entidad.

### 3.5. Información Prestaciones ISS

Esta sección le permite ver si el beneficiario tiene algún indicio de prestación otorgada por el Instituto de Seguros Sociales, (Pensión de Invalidez, Muerte, Indemnización, Vejez). Tenga en cuenta que las prestaciones otorgadas por el ISS son únicamente compatibles con bonos tipo B o T o con pensión de sobreviviencia.

|           | INFORMACION PRESTACIONES ISS |                                  |                    |                                  |                                                |                               |                          |  |  |  |  |  |  |
|-----------|------------------------------|----------------------------------|--------------------|----------------------------------|------------------------------------------------|-------------------------------|--------------------------|--|--|--|--|--|--|
| DOCUMENTO | NIT<br>PENSIONANTE           | NOMBRE PENSIONANTE               | TIPO<br>PRESTACIÓN | FECHA PRESTACIÓN<br>(DD/MM/AAAA) | ORIGEN INFORMACION                             | TIPO SEGURO ISS               | NUMERO AFILIACION<br>ISS |  |  |  |  |  |  |
| C 6744795 | 860013816                    | INSTITUTO DE SEGUROS<br>SOCIALES | VEJEZ              | 26/01/2005                       | ARCHIVO LABORAL MASIVO REPORTADO POR<br>EL ISS | Bono Pensional Pensión<br>IVM | 906744795                |  |  |  |  |  |  |

Figura 9. Información Prestaciones ISS.

### 3.6. Indicios de Prestaciones

Esta sección muestra si el beneficiario presenta indicios de pensión con otras entidades diferentes al ISS. Ej: CAJANAL, Fondo del Magisterio, Régimen de Ahorro Individual, etc. Tenga en cuenta que si una persona está recibiendo una pensión del Régimen de Prima Media no puede recibir bono pensional para el Régimen de Ahorro Individual ni puede estar afiliada a este. Así mismo, una persona que tenga prestación otorgada en el Régimen de Ahorro Individual no puede tener bono tipo B, C, E, o T.

Figura 10. Indicios de Prestaciones Otras entidades

INDICIOS PRESTACIONES

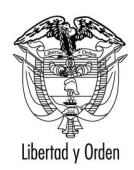

Esta información se toma como indicio, por lo tanto debe ser verificada por el Fondo de Pensiones que está solicitando el bono pensional; lo anterior teniendo en cuenta que es posible que existan errores en la información suministrada y se reporte con prestación (pensión o indemnización sustitutiva) un beneficiario que no tiene prestación alguna o que es el sustituto y no el causante de la prestación.

## 3.7. Liquidación del Bono

Esta sección contiene los datos claves de la liquidación del Bono Pensional.

| LIQUIDACION BONO                         |                |                           |                                               |                             |             |  |  |  |  |  |  |  |
|------------------------------------------|----------------|---------------------------|-----------------------------------------------|-----------------------------|-------------|--|--|--|--|--|--|--|
| Tipo Bono/Modalidad/Versión              | B /1           |                           |                                               | Estado Bono                 | CNF LIQUIDA |  |  |  |  |  |  |  |
| Fecha Base (DD/MM/AAAA)                  | 30/06/1992     | Tiempo Válido Para Bono   | 6,038(dias) , 863(semanas) Tasa Interes (%) 4 |                             |             |  |  |  |  |  |  |  |
| Salario Base                             | \$270,593      | Empleadores Salario Base  | INDUSTRIA LICORERA DE BOYACA                  |                             |             |  |  |  |  |  |  |  |
| Fecha Redención Normal (DD/MM/AAAA)      | 26/01/2005     | Causal Redención          |                                               | Fecha Siniestro(DD/MM/AAAA) |             |  |  |  |  |  |  |  |
| Fecha Resolución Prestación (DD/MM/AAAA) |                |                           |                                               |                             |             |  |  |  |  |  |  |  |
| Régimen de Transición                    | LEY 71 DE 1988 | Tiempo de Servicio        | 7000 Edad 6                                   |                             |             |  |  |  |  |  |  |  |
| Tope Pensión                             | 20.0           | Tasa Reemplazo de Pensión | 75.0                                          |                             |             |  |  |  |  |  |  |  |

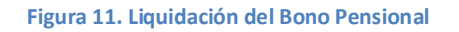

Para el caso del ejemplo, tenemos la liquidación de un bono tipo B.

Se muestran los siguientes datos:

**Tipo de Bono/versión:** Bono A,B,C,E,T con la respectiva versión.

**Estado del Bono**: En el sistema de bonos pensionales se diferencian los trámites con el estado del bono. Por ejemplo el estado PRE LIQUIDACION L o PND LIQUIDACION indica que se espera que el emisor del bono pensional confirme la liquidación, es decir que el emisor registre si está o no de acuerdo con dicha liquidación. El procedimiento de confirmación de liquidación se explicará mas adelante.

Cuando la liquidación es confirmada, el estado del bono pasa a CNF LIQUIDACION, esto nos da la facilidad visual de establecer que trámite se ha efectuado con dicha cuota parte de bono pensional. Una vez confirmada la liquidación el emisor del bono pensional puede registrar EMISION, EMISION Y/ PAGO En estos casos el bono cambia de estado según el caso.

Cuando el emisor es la Nación se encuentran estados tales como PND EMISION, PND RED, PND EMI RED, otros. Los estados que contengan un PND quiere decir que están en trámite o de emisión, emisión y/o pago, anulación o reintegro. Estados que contenga CNF indican que ya se registró el trámite. Por ejemplo un estado CNF REDENCION, indica que ya se efectuó el pago. El trámite de emisión puede estar registrado como CNF EMISION o EMITIDO.

**Fecha Base**: Indica la fecha base que se tiene en cuenta para establecer el Salario Base de liquidación del Bono.

Tiempo Válido para Bono: Número de días y semanas válidas para el cálculo del bono pensional.

**Tasa Interés (%):** Indica la tasa de interés que se le aplica al bono para efectos de la capitalización. 4% para bonos tipo B y C emitidos con posterioridad al 18 de Diciembre de 2009 según el Decreto 4937. Para bonos

MANUAL PARA REGISTRAR EN EL SISTEMA DE BONOS PENSIONALES TRAMITES DE EMISION, RECONOCIMIENTO, PAGOS, ANULACION Y REINTEGROS DE CUPONES DE BONOS PENSIONALES DE EMISORES Y/O CUOTASPARTES DE BONOS PENSIONALES.

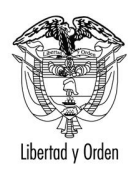

## Ministerio de Hacienda y Crédito Público

República de Colombia

tipo E, se aplica el 3% y para bonos tipo A el 3% para los beneficiarios que firmaron formulario de afiliación al Régimen de Ahorro Individual antes del 1 de enero de 1999, y 4% para las personas que firmaron formulario.

Salario Base: Salario base utilizado para la liquidación del bono Pensinal en Fecha base.

Empleador Salario base: Nombre del empleador con el que se encuentra vinculado en Fecha Base.

Fecha de Redención normal: Fecha en que se causa la redención normal del bono pensional.

**Causal de Redención:** Indica si el bono debe pagarse por Invalidez, Muerte, Devolución de Saldos o por redención normal. Este dato es ingresado por el Fondo de Pensiones en la solicitud.

Fecha de siniestro: Este campo va diligenciado si la causal de redención del bono es por invalidez, muerte o devolución de saldos.

**Régimen de Transición:** Este campo va diligenciado si corresponde a uno bono tipo B,C o T. Indica el Régimen de Transición que se está utilizando para otorgar la pensión.

**Tiempo de servicio y edad :** Tiempo de servicio en días requerido para que el beneficiario tenga derecho al Régimen de Transición que se está aplicando y edad que debe tener el beneficiario para aplicar el Régimen de Transición seleccionado. Se presenta únicamente si el campo Régimen de Transición fue diligenciado.

**Tope de pensión y tasa de reemplazo:** Este dato es ingresado por la entidad que pensiona y que solicita el bono pensional, corresponde a la tasa de reemplazo (%) que se aplicará para la pensión y el tope máximo de pensión. Se presenta únicamente si el campo Régimen de Transición fue diligenciado.

### 3.8. Valores del Bono.

En esta sección encontrará el valor del bono a fecha de Corte y su respectiva Fecha de Corte. Los valores de emisión y pago son lo proyectados por la Nación en el momento en que se realice algún proceso en donde la Nación tenga que emitir, reconocer o pagar la cuota parte a cargo de la Nación.

|           |                       | VALO         | RES DEL BONO              |                 |            |
|-----------|-----------------------|--------------|---------------------------|-----------------|------------|
| PROCESO   | FECHA<br>(DD/MM/AAAA) | VALOR BRUTO  | VALOR VERSION<br>ANTERIOR | VALOR CUPON ISS | VALOR NETO |
| AL CORTE  | 01/03/1996            | \$51,587,965 |                           | \$ 15,686,569   | \$ 35      |
| EMISION   |                       | \$ 0         |                           | \$ 0            |            |
| REDENCION |                       | \$ 0         |                           | \$ 0            |            |
| REINTEGRO |                       | \$ 0         |                           | \$ 0            |            |
| ANULACION |                       | \$ 0         |                           | \$ 0            |            |

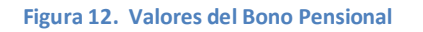

### 3.9. Cuotaspartes del Bono Pensional.

Esta sección indica los valores de las cuotaspartes del bono pensional y su distribución.

MANUAL PARA REGISTRAR EN EL SISTEMA DE BONOS PENSIONALES TRAMITES DE EMISION, RECONOCIMIENTO, PAGOS, ANULACION Y REINTEGROS DE CUPONES DE BONOS PENSIONALES DE EMISORES Y/O CUOTASPARTES DE BONOS PENSIONALES.

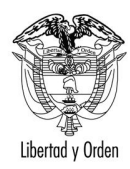

|                     |                                     |                       |                 |                      | JUUTAS PARTES                   |                      |            |                  |                    |                        |    |
|---------------------|-------------------------------------|-----------------------|-----------------|----------------------|---------------------------------|----------------------|------------|------------------|--------------------|------------------------|----|
| TIPO                | NIT / NOMBRE                        | ESTADO CUPON          | DIAS A<br>CARGO | VALOR BRUTO<br>CUPON | VALOR CUPON VERSION<br>ANTERIOR | VALOR FECHA<br>CORTE | PORCENTAJE | VALOR<br>EMISION | VALOR<br>REDENCION | REINTEGRO A F.<br>PAGO | VA |
| Emisor              | 891800498 DEPARTAMENTO DE<br>BOYACA | CNF LIQUIDACION       | 3,218           |                      |                                 | \$27,494,215         | 53         | 0                | 0                  | 0                      |    |
| Contribuyente       | 1 NACION                            | PND<br>RECONOCIMIENTO | 984             |                      |                                 | \$8,407,181          | 16         | 0                | 0                  | 0                      |    |
| Tiempo<br>Trabajado |                                     |                       | 6,038           |                      |                                 |                      |            |                  |                    |                        |    |

#### Figura 13. Cuotas partes del Bono Pensional

Encontrará en la primera columna identificado el Emisor y el Cuatapartista del bono pensional. En este caso el Emisor es el Departamento de Boyacá y el contribuyente la Nación. Recuerde que su entidad puede ser emisor o cuotapartista de un bono pensional.

En la segunda columna encuentra el nit y el nombre del emisor y los cuotapartistas.

Estado del bono: que indica el trámite que se ha realizado o que se espera realizar con esta cuota parte como se indicó en el numeral 3.7.

**Días a cargo:** corresponde a los días a cargo de cada cuotapartista según la distribución de las cuotas partes de bono pensional.

Valor Bruto Cupon y Valor Cupón versión anterior: se presentan cuando existen versiones posteriores a la inicialmente tramitada (Versiones Complementarias)

Valor a Fecha de corte: valor que le corresponde a cada entidad a la fecha de corte o selección de Régimen utilizada por el cálculo del bono pensional, la cual puede visualizarse en la sección 3.8. Valores del Bono.

**Porcentaje**, Corresponde al porcentaje de distribución, es la participación porcentual de su entidad en el bono pensional.

Valores: Corresponde a los valores a fecha de emisión, redención, reintegro ingresados por cada cuotapartista.

**Tiempo Total Trabajado**. Tiempo total laborado por el beneficiario. Recuerde que el tiempo total trabajado no siempre es igual al tiempo válido para el bono pensional.

Una vez familiarizado con esta consulta usted podrá ingresar los trámites que se realicen con el cupón a cargo de su entidad.

#### 4. CÓMO REGISTRAR TRAMITES DE SU CUOTAPARTE DE BONO PENSIONAL EN EL SISTEMA DE BONOS PENSIONALES.

- A. En la sección cuotas partes verifique si su entidad participa como emisor o cuotapartista.
- B. Dé click en el link en donde se encuentre su entidad (emisor o cuotapartista). Para el caso del ejemplo entraremos al link del emisor que corresponde al Departamento de Boyacá.

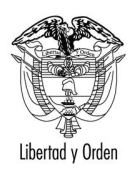

|               | CUOTAS PARTES                               |                       |                 |                      |                                 |                      |            |                  |                    |                        |   |  |  |  |
|---------------|---------------------------------------------|-----------------------|-----------------|----------------------|---------------------------------|----------------------|------------|------------------|--------------------|------------------------|---|--|--|--|
| TIPO          | NIT / NOMBRE                                | ESTADO CUPON          | DIAS A<br>CARGO | VALOR BRUTO<br>CUPON | VALOR CUPON VERSION<br>ANTERIOR | VALOR FECHA<br>CORTE | PORCENTAJE | VALOR<br>EMISION | VALOR<br>REDENCION | REINTEGRO A F.<br>PAGO | ` |  |  |  |
| Emisor        | 891800498 DEPARTAMENTO DE<br>BOYACA         | CNF LIQUIDACION       | 3,218           |                      |                                 | \$27,494,215         | 53         | 0                | 0                  | 0                      |   |  |  |  |
| Contribuyente | 1 NACION                                    | PND<br>RECONOCIMIENTO | 984             |                      |                                 | \$8,407,181          | 16         | 0                | 0                  | 0                      |   |  |  |  |
|               | Eigure 14. Selección emisor o contribuyente |                       |                 |                      |                                 |                      |            |                  |                    |                        |   |  |  |  |

### C. Al dar click en el link emisor o contribuyente se mostrará la siguiente patalla.

| DETALLE DEL CUPON            |                 |         |               |                          |                                 |               |              |            |                           |                                    |                 |                        |           |          |               |       |          |
|------------------------------|-----------------|---------|---------------|--------------------------|---------------------------------|---------------|--------------|------------|---------------------------|------------------------------------|-----------------|------------------------|-----------|----------|---------------|-------|----------|
|                              |                 |         |               | _                        | _                               |               | DATOS AF     | ILIADO     | _                         | _                                  | _               |                        | _         | _        |               |       | _        |
| Documento                    | C 6744795       | Fe      | icha Selecci  | ón Régime                | n (DD/MM                        | I/AAAA)       |              | 01/03/1996 | F                         | Fech                               | a Nacimi        | ento (DD/MI            | M/AAAA)   |          |               | 26/0  | 1/1945   |
| Género                       | MASCULINO       | Fe      | cha Afiliació | in ISS (DD)              | /MM/AAAA                        | N)            |              | 01/03/1996 | 01/03/1996 Fecha Afiliaci |                                    |                 | ición RAI (DD/MM/AAAA) |           |          |               | 12/03 | 3/1998   |
| AFP Afiliado                 | ISS ( 99)       | τi      | po Bono-Mo    | dalidad/Ve               | rsión                           |               |              | B /1       |                           |                                    |                 |                        |           |          |               |       |          |
| ORIGE                        | N DE NOMBRES    |         |               | PRIMER                   | APELLIDO                        |               | NDO APELLIDO |            | I                         |                                    | PRIMER N        | OMBRE                  |           | SEGU     | NDO NO        | OMBRE |          |
| Solicitud                    |                 |         | JARRO         |                          |                                 |               | тово         |            |                           |                                    | HERNAN          | IDO                    |           |          |               |       |          |
| Registraduria/Das            |                 |         | JARRO         |                          |                                 |               | тово         |            |                           |                                    | HERNAN          | IDO                    |           |          |               |       |          |
| ISS                          |                 |         | JARRO         |                          |                                 |               | тово         |            |                           |                                    | HERNAN          | IDO                    |           |          |               |       |          |
|                              | DETALLE VERSION |         |               |                          |                                 |               |              |            |                           |                                    |                 |                        |           |          |               |       |          |
| Solicitud                    |                 |         |               |                          |                                 | 2             |              |            |                           |                                    |                 | Liquidación            | n -       |          |               |       | 2        |
| Estado                       |                 |         |               | CNF LIQU                 | JIDACIO                         | N             |              |            |                           |                                    |                 |                        |           |          |               |       |          |
| Decreto                      |                 |         |               | D.1513                   |                                 |               |              |            |                           |                                    |                 | Fecha Refe             | erencia ( | DD/MM/A  | AAA)          |       | 26/01/20 |
|                              |                 |         |               |                          |                                 | _             | AL CO        | RTE        |                           |                                    |                 |                        |           |          |               |       |          |
| Fecha Corte (DD/MN           | /AAAA)          |         |               | 01/03/19                 | 96                              | Valor al Cort | e            |            | \$35,90                   | 01,3                               | 96              | Valor Versi            | ones An   | teriores |               |       |          |
|                              |                 |         |               | 1                        |                                 |               | EMIS         | ON         |                           |                                    |                 |                        |           |          |               |       |          |
| Fecha Emisión (DD/I          | MM/AAAA)        |         |               |                          |                                 | Fecha IPC (   | DD/MM/AAAA)  |            |                           |                                    |                 | Valor Emis             | ión       |          |               |       | \$0      |
| Fecha Resolución En          | nisión (DD/MM/  | 'AAAA)  |               |                          |                                 |               |              |            |                           |                                    |                 | Número Re              | esolución | Emisión  |               |       |          |
|                              |                 |         |               | 1                        |                                 |               | ANULA        | CION       |                           |                                    |                 | 1                      |           |          |               |       |          |
| Fecha Anulación(DD           | (MM/AAAA)       |         |               |                          |                                 |               |              |            |                           |                                    |                 | Valor Anula            | ación     |          |               |       | \$0      |
| Fecha Resolución Ar          | ulación(DD/MM   | I/AAAA) |               |                          |                                 |               |              |            |                           |                                    |                 | Número Re              | esoluciór | Anulació | n             |       |          |
|                              |                 |         |               | 1                        |                                 |               |              |            |                           |                                    | Velas Redessión |                        |           |          |               |       |          |
| Fecha Redencion(DL           | //MM/AAAA)      |         |               |                          | Fecha Redención IPC(DD/MM/AAAA) |               |              |            |                           | Valor Recencion                    |                 |                        |           |          | şu            |       |          |
| Fecha Resolución Re          | idención(DD/MI  | M/AAAA) |               |                          |                                 |               |              |            |                           | Número Resolución Redención        |                 |                        |           |          |               |       |          |
| Fecha DIP (DD/MM/)           | AAAA)           |         |               |                          | Número DIP                      |               |              |            |                           | Fecha Proyección Pago (DD/MM/AAAA) |                 |                        |           |          |               |       |          |
| Fecha Pago (DD/MM            | /AAAA)          |         |               |                          |                                 |               |              |            |                           |                                    |                 |                        |           |          |               | _     |          |
| 5 L D L L (D)                |                 |         |               |                          |                                 |               | REINTE       | GRO        |                           | _                                  |                 |                        |           |          |               |       | +0       |
| Fecha Reintegro (DL          | //MM/AAAA)      |         |               |                          |                                 |               |              |            |                           |                                    |                 | valor Keint            | tegro     |          |               |       | şu       |
|                              |                 |         |               |                          |                                 |               | DATOS DEL    | . CUPON    |                           |                                    |                 |                        |           |          |               |       |          |
| Тіро                         |                 | Emisor  |               |                          | NIT                             |               |              | 891800498  | No                        | omt                                | ore             |                        |           | DEPART   | AMENTO DE BOY | ACA   |          |
| Dias a Cargo 3,218 Ti        |                 |         | Liempo        | Total Service            | <b>,</b>                        | 6,038         |              | asa        | Interes '                 | %                                  |                 | 4.0                    |           |          |               |       |          |
| Estado Cupón CNF LIQUIDACION |                 |         |               | Vencimie                 | ento                            |               |              | A          | cto I                     | Reconoci                           | miento          |                        | No        |          |               |       |          |
| Custodio                     |                 |         |               | ISIN Esp                 | pecie                           |               |              | 15         | SIN                       | ANNA                               | Fungible        |                        |           |          |               |       |          |
| Inversionista                |                 |         |               |                          | Documento Inversionista         |               |              |            |                           | _                                  |                 |                        |           | Cuenta I | Deceval       |       |          |
| Registro Migración           |                 |         |               |                          | Archivo I                       | Migración     |              |            | _                         |                                    |                 |                        |           |          |               |       |          |
| Tipo Cálculo                 |                 |         |               | Descripción Tipo Cálculo |                                 |               |              |            | _                         |                                    |                 |                        |           |          |               |       |          |
| Redención Anticipada C       |                 |         |               |                          | Causal                          |               |              |            |                           |                                    |                 |                        |           |          |               |       |          |

|                | DETALLE VALOR DEL CUPON |                     |              |                |  |  |  |  |  |  |  |  |  |  |
|----------------|-------------------------|---------------------|--------------|----------------|--|--|--|--|--|--|--|--|--|--|
|                | FECHA<br>(DD/MM/AAAA)   | VALOR CONTRIBUYENTE | VALOR BRUTO  | VALOR EFECTIVO |  |  |  |  |  |  |  |  |  |  |
| CORTE          | 01/03/1996              | \$27,494,215        | \$27,494,215 | \$27,49        |  |  |  |  |  |  |  |  |  |  |
| EMISION        |                         | \$0                 | \$0          |                |  |  |  |  |  |  |  |  |  |  |
| RECONOCIMIENTO |                         | \$0                 | \$0          |                |  |  |  |  |  |  |  |  |  |  |
| ANULACION      |                         | \$0                 | \$0          |                |  |  |  |  |  |  |  |  |  |  |
| REDENCION      |                         | \$0                 | \$0          |                |  |  |  |  |  |  |  |  |  |  |
| REINTEGRO      |                         | \$0                 | \$0          |                |  |  |  |  |  |  |  |  |  |  |

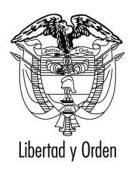

|                            | HISTORIA DE TRAMITES     |          |                                    |                |                             |                     |                        |                  |                                 |                    |             |
|----------------------------|--------------------------|----------|------------------------------------|----------------|-----------------------------|---------------------|------------------------|------------------|---------------------------------|--------------------|-------------|
| TRAMITE                    | NUMERO RESO<br>COMUNICAC | LUCION   | FECHA RESOLUC<br>COMUNICACION(DD/M | ION<br>M/AAAA) | FUNCIONARIO                 |                     | (                      | ARGO FUNCIONARIO | FECHA TRA                       |                    |             |
| CNF LIQUIDACION            | 0156                     |          | 21/05/2009                         |                | WILSON FERNANDO MARTIN DIAZ |                     | SECRETARIO DE HACIENDA |                  |                                 | 26/                |             |
|                            |                          |          |                                    |                |                             |                     |                        |                  |                                 |                    |             |
|                            |                          |          |                                    |                | R                           | EINTEGROS PARCIALES |                        |                  |                                 |                    |             |
| FECHA ACEPTACIÓN REINTEGRO |                          |          |                                    |                | VALOR A FECH                | A PAGO              |                        |                  | VALOR REINTEGRADO               |                    |             |
|                            |                          |          |                                    |                |                             |                     |                        |                  |                                 |                    |             |
|                            |                          |          |                                    |                |                             | DOCUMENTOS          |                        |                  |                                 |                    |             |
| TIPO DOCUMEN               | то                       |          | NUMERO                             | TIPO PROCES    | 50                          | TIPO OPERACION      | NUMERO P               | ROCESO           | FECHA DOCUMENTO<br>(DD/MM/AAAA) | NIT<br>RESPONSABLE | ENTRADA / S |
| CU-CUOTAPARTISTA           |                          | CU992010 | 00201.001505                       | EMISION        |                             | RECONOCIMIENTO      |                        |                  | 01/02/2010                      | 860013816          | SALIDA      |
| CONFIRMACIÓN HISTORI       | IA                       | H2008122 | :33                                | SOLICITUD      |                             | EMISION             |                        | 07/12/2008       |                                 | 891800330          | SALIDA      |
| CONFIRMACIÓN HISTORIA      |                          | H2008122 | 20                                 | SOLICITUD      |                             | EMISION             |                        |                  | 07/12/2008                      | 891800246          | SALIDA      |
| CONFIRMACIÓN HISTORIA      |                          | H2008122 | 117                                | SOLICITUD      |                             | EMISION             |                        |                  | 07/12/2008                      | 891800498          | SALIDA      |
| COMUNICACION DETENC        | CION                     | P2010020 | 034                                | SOLICITUD      |                             | DETENCION           |                        |                  | 15/02/2010                      | 891800498          | SALIDA      |
|                            |                          |          |                                    |                |                             |                     |                        |                  |                                 |                    |             |

Figura 15. Información de la cuota parte

Esta pantalla contienen las siguientes secciones:

**Datos del Afiliado:** Corresponde a los mismos datos relacionados en le Sección 1 del la liquidación del bono pensional.

Detalle versión: Contiene información general de la totalidad del bono pensional.

**Datos del Cupón:** Contiene información específica del cupón que estamos revisando, en este caso del Departamento de Boyacá.

**Detalle valor del cupón**. Contiene el detalle de los valores según el tramite que Registre el Cuotapartista. A fecha de corte, a fecha de emisión, a fechas de redención, de anulación o reintegro.

**Historia de Trámites:** En esta sección podrá visualizar todos los trámites que se ingresen relacionadas con la cuota parte correspondiente. Para el caso del ejemplo se puede observar que ya se realizó un trámite relacionado con la confirmación de la liquidación y por esto se encuentra el estado CNF LIQUIDACION.

**Reintegros parciales.** Esta sección registra los reintegros que ha recibido el cuotapartista en caso de haber pagado un mayor valor al que le corresponde. Los datos que se registran en estas secciones son ingresados por el cuotapartista.

**Documentos:** Contiene la relación de documentos o archivos remitidos a los Fondos de Pensiones y al cuotapartista. Por ejemplo: En el caso del Departamento de Boyacá se han enviado tres comunicaciones relacionadas con la solicitud de confirmación de Historia laboral. Al dar click en el link que contiene el número del documento (*H200812233*), se mostrará el documento remitido.

|                        | DOCUMENTOS          |           |                |                |                                 |                    |         |  |  |  |
|------------------------|---------------------|-----------|----------------|----------------|---------------------------------|--------------------|---------|--|--|--|
| TIPO DOCUMENTO         | NUMERO              |           |                | NUMERO PROCESO | FECHA DOCUMENTO<br>(DD/MM/AAAA) | NIT<br>RESPONSABLE | ENTRADA |  |  |  |
| CU-CUOTAPARTISTA       | CU9920100201.001505 | EMISION   | RECONOCIMIENTO |                | 01/02/2010                      | 860013816          | SALIDA  |  |  |  |
| CONFIRMACIÓN HISTORIA  | H200812233          | SOLICITUD | EMISION        |                | 07/12/2008                      | 891800330          | SALIDA  |  |  |  |
| CONFIRMACIÓN HISTORIA  | H200812220          | SOLICITUD | EMISION        |                | 07/12/2008                      | 891800246          | SALIDA  |  |  |  |
| CONFIRMACIÓN HISTORIA  | H200812217          | SOLICITUD | EMISION        |                | 07/12/2008                      | 891800498          | SALIDA  |  |  |  |
| COMUNICACION DETENCION | P2010020034         | SOLICITUD | DETENCION      |                | 15/02/2010                      | 891800498          | SALIDA  |  |  |  |
|                        |                     |           |                |                |                                 |                    |         |  |  |  |
|                        |                     |           |                |                |                                 |                    |         |  |  |  |

De click en este link

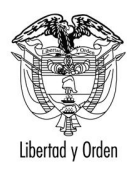

# Ministerio de Hacienda y Crédito Público

República de Colombia

| Winiterio de Bacienda y Cédito Pública de Colombia         Fectar UN L/2008       H200812233         Página 1 de 2         Señores:         UNIVERSIDAD PEDAGOGICA Y TECNOLOGICA DE COLOMBIA         CARETERIA CENTRAL DEL NORTE         UNIJA,BOYACA         REM       VERIFICACIÓN DE INFORMACION LABORAL PARA LA EMISIÓN         DE BONOS PENSIONALES SEGÚN LEY 100 DE 1993         Acompañamos 1 folios, con 1 registros, solicitando la reconfirmación de información laboral para la emisión de bonos pensionales, de conformidad con la ley 100 de 1993 y decretos re glamentarios 1748/95 artículo 23 y 1513/98 artículo 11.         Le rogamos dar traslado al funcionario competente para que esta confirmaciones nos ligeven en un término no mayor a un mes, pesado el cual se entenderá que la información es corne et a de conformidad con el artículo 20 del decreto 1513/98.         Atentamente,         GUSTAVO RIVEROS APONTE IFERE DE LA OFICINA DE BONOS PENSIONALES sis         BIONOS PENSIONALES SENSIONALES sis |                                                                                                    |                                                                                                    |                                                                                                    |                                                                               |
|----------------------------------------------------------------------------------------------------|----------------------------------------------------------------------------------------------------|----------------------------------------------------------------------------------------------------|----------------------------------------------------------------------------------------------------|-------------------------------------------------------------------------------|
| <ul> <li>Becnar U// L/2008 H200812233</li> <li>Sefiore:</li> <li>UNIVERSIDAD PEDAGOGICA Y TECNOLOGICA DE COLOMBIA<br/>ATY: RECURSOS HUMANOS<br/>CARRETERIA CENTRAL DEL NORTE<br/>TUNIA,BOYACA</li> <li>RE VERFICACIÓN DE INFORMACION LABORAL PARA LA EMISIÓN<br/>DE BONOS PENSIONALES SEGÚN LEY 100 DE 1993</li> <li>Acompetitamos 1 folios, con 1 registros, solicitando la reconfirmación de información<br/>laboral para la emisión de bonos pensionales, de conformidad con la ley 100 de 1993 y<br/>decretos re glamentarios 1748/95 artículo 23 y 1513/98 artículo 11.</li> <li>Le rogamos dar traslado al funcionario competente para que estas confirmaciones nos<br/>lleguen en un término no mayor a un mes, pesado el cual se entenderá que la información<br/>es correcta de conformidad con el artículo 20 del decreto 1513/98.</li> <li>Atentamente,</li> <li>GUSTAVO RIVEROS APONTE<br/>EFEF DE LA OFICINA DE BONOS PENSIONALES<br/>is</li> </ul>                                                                         | Ť                                                                                                    |                                                                                                    | Ministerio de Haciend<br>Repúb                                                                                                    | a y Crédito Público<br>dica de Colombia                                       |
| RE VERIFICACIÓN DE INFORMACION LABORAL PARA LA EMISIÓN<br>DE BONOS PENSIONALES SEGÚN LEY 100 DE 1993<br>Acompetianos 1 folios, con 1 registros, solicitando la reconfirmación de información<br>laboral para la emisión de bonos pensionales, de conformidad con la ley 100 de 1993 y<br>decretos re glamentarios 1748/95 artículo 23 y 1513/98 artículo 11.<br>Le rogamos dar traslado al funcionario competente para que estas confirmaciones nos<br>lleguen en un término no mayor a un mes, pasando el cual se entenderá que la información<br>es correcta de conformidad con el artículo 20 del decreto 1513/98.<br>Atentamente,<br>GUSTAVO RIVEROS APONTE<br>JEFE DE LA OFICINA DE BONOS PENSIONALES<br>sis                                                                                                    | Beena: UM 12/2008<br>Señores:<br>UNIVERSIDAD PE<br>ATN: RECURSOS<br>CARRETERIA CE<br>TUNJA,BOYACA                                     | H200812233<br>EDAGOGICA Y TECNOLOG<br>HUMANOS<br>NTRAL DEL NORTE                                                                                                    | ICA DE COLOMBIA                                                                                                    | Página 1 de 2                                                                 |
| Acompañamos 1 folios, con 1 registros, solicitando la reconfirmación de información<br>laboral para la emisión de bonos pensionales, de conformidad con la ley 100 de 1993 y<br>decretos reglamentarios 1748/95 artículo 23 y 1513/98 artículo 11.<br>Le rogamos dar traslado al funcionario competente para que estas confirmaciones nos<br>lleguen en un término no mayor a un mes, pesando el cual se entenderá que la información<br>es correcta de conformidad con el artículo 20 del decreto 1513/98.<br>Atentamente,<br>GUSTAVO RIVEROS APONTE<br>JEFE DE LA OFICINA DE BONOS PENSIONALES<br>sis                                                                                                    | REE VER<br>DE B                                                                                                    | FICACIÓN DE INFORMACI<br>ONOS PENSIONALES SEGU                                                                                                    | ION LABORAL PARA<br>ĴN LEY 100 DE 1993                                                                                                    | LA EMISIÓN                                                                    |
| Atentamente,<br>GUSTAVO RIVEROS A PONTE<br>JEFE DE LA OFICINA DE BONOS PENSIONALES<br>sis                                                                                                    | Acompañamos 1 fi<br>laboral para la emis<br>decretos reglamenta<br>Le rogamos dar tra<br>lleguen en un términ<br>es correcta de confo | olios, con 1 registros, solicit<br>sión de bonos pensionales, de<br>rios 1748/95 artículo 23 y 151<br>aslado al funcionario compete<br>no no mayor a un mes, pasand<br>rmidad con el artículo 20 del d | ando la reconfirmació<br>conformidad con la le<br>3/98 artículo 11.<br>nte para que estas con<br>o el cual se entenderá q<br>ecreto 1513/98. | n de información<br>ny 100 de 1993 y<br>nfirmaciones nos<br>ne la información |
| GUSTAVO RIVEROS A PONTE<br>JEFE DE LA OFICINA DE BONOS PENSIONALES<br>sis                                                                                                    | Atentamenie,                                                                                                    |                                                                                                    |                                                                                                    |                                                                               |
| "HACIA UN MINISTERIO AGIL, ACERTADO Y CONFIABLE"                                                                                                    | GUSTAVO RIVEJ<br>JEFE DE LA OFICI                                                                                                    | ROS APONTE<br>INA DE BONOS PENSIONAI                                                                                                    | LES                                                                                                    |                                                                               |
|                                                                                                    |                                                                                                    | "HACIA UN MINISTERIO AGIL, ACE                                                                                                    | RTADO Y CONFIABLE"                                                                                                    |                                                                               |

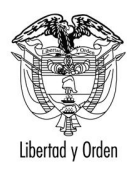

### Ministerio de Hacienda y Crédito Público

República de Colombia

| Ť                                                                                                    | Ministerio de Hacienda y Crédito Público<br>República de Colombia                                                                                                    |
|----------------------------------------------------------------------------------------------------|----------------------------------------------------------------------------------------------------|
| Vernijože<br>Fecna: UN 12/2008 H200812233<br>CONFIRMACIÓN DE LA INFORMACION DE HIST<br>EMISIÓN DE UN BONO PENSIONAL SEGÚN LEY<br>VERIFICADA POR:<br>UNIVERSIDAD PEDAGOGICA Y TECNOLO<br>Nit: 891800330                                            | Página 2 de 2<br>DRIA LABORAL PARA LA CERTIFICACIÓN DE<br>100 DE 1993<br>DGICA DE COLOMBIA                                                                                                    |
| Documento Nombre                                                                                                    |                                                                                                    |
| 6744795C JARRO TOBO HERNANDO<br>Facha Inicio: 01/07/1976 Fac<br>CONFORME SINO                                                                                                    | 03/12/2008<br>Tha Fin: 11/03/1979                                                                                                    |
| Total registros consultados l                                                                                                    |                                                                                                    |
| Funcionario Responsable,                                                                                                    |                                                                                                    |
| Nombre Fin                                                                                                    | na                                                                                                    |
| Nro. Documento de Identidad Cargo                                                                                                    |                                                                                                    |
| USTED TIENE UN PLAZO DE (30 DIAS) PARA CO<br>QUE ALGUNA RECONFIRMACIÓN SE HAYA MA<br>UNA CERTIFICACIÓN CORRIGIENDO LA INF<br>CERTIFICACIÓN COMPROMETE SU RESPONS<br>INFORMACIÓN FRAUDULENTA SE PROCEDI<br>JUDICIALES Y DE CONTROL PARA QUE APLIQU | NFIRMAR ESTA INFORMACION. EN CASO DE<br>RCADO COMO NO, USTED DEBERA ANEXAR<br>ORMACION. EN TODO CASO LA NUEVA<br>IABILIDAD Y EN CASO DE ENCONTRARSE<br>ERA A INFORMAR A LOS ORGANISMOS<br>EN LAS SANCIONES DEL CASO. |
| "HACIA UN MINISTERIO AGIL,<br>Canens 8 No. 6 – 64 Bog<br>www.minhacie                                                                                                    | ACERTADO Y CONFIABLE"<br>Ná D.C. FEX 3811700<br>nds.gov.co #914002793.H2008132273.#f                                                                                                    |

D. En la parte final de la pantalla descrita anteriormente, encontrará dos botones.

El primer botón denominado **REGISTRAR TRAMITE**, le permitirá ingresar todos los trámites correspondientes. Al dar click en este botón, se abrirá la siguiente pantalla que le permitirá el registro del trámite respectivo.

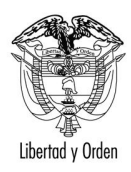

| inite de capones - windows frite    | met explor           | er provided by Di   | rección de Techologi    |                             |                        |                     |              |                      |              |                    |            |
|-------------------------------------|----------------------|---------------------|-------------------------|-----------------------------|------------------------|---------------------|--------------|----------------------|--------------|--------------------|------------|
| ttp://pruebas.bonospe               | nsionales.gov        | /.co/bonosPensionak | es/)sp/Cupones Tramites | .)sp/numerobono=3125535Usve | rsionBono=18con        | secutivo=3          | svalorBono=5 | .1587965E78nitRespt_ |              | search             |            |
| vivo Edición Ver Favoritos Hi       | erramientas          | Ayuda               |                         |                             |                        |                     |              |                      | <b>n</b> – – |                    |            |
| Atiliado                            | UTio                 | o Bono-Modalidad    | Wersion                 | U.B./1                      |                        |                     |              |                      | 🙆 • 🖻 • 🖷    | 🕴 🕈 📝 Página 🔹 🎯 I | Herramient |
| 133 ( 33)                           | - Ipc                |                     | / version               | 071                         |                        |                     | _            |                      |              |                    |            |
| ORIGEN DE NOMBRES                   |                      | 24000               | MER APELLIDO            | TOPO                        | D APELLIDO             |                     | HERMAND      | PRIMER NOMBRE        |              | SEGUNDO NOMBRE     |            |
|                                     |                      | JARRO               |                         | 1080                        |                        |                     | HERINAND     | 5                    |              |                    |            |
| jistraduna/Das                      |                      | JARRO               |                         | 1080                        |                        |                     | HERNAND      | J                    |              |                    |            |
| lados                               |                      | JARRO               |                         | 1080                        |                        |                     | HERNAND      | 5                    |              |                    |            |
|                                     |                      |                     |                         |                             |                        |                     |              |                      |              |                    |            |
|                                     |                      |                     |                         | DATOS DEL                   | CUPON                  |                     |              |                      |              |                    |            |
|                                     | Тіро                 |                     | Emisor                  | NIT                         | 891800498              | Nombre              |              | DEPARTAMENTO D       | E            |                    |            |
|                                     | Dian a C             |                     | 2.210                   | Tiener Tetel Consiste       | 6.039                  | Toos Ist            | 84           | 4.0                  |              |                    |            |
|                                     | oras a C             | ango                | 5,210                   | numpo rotar servicio        | 3,030                  | asa int             |              | 4.0                  |              |                    |            |
|                                     | Estado (             | Cupón               | LIQUIDACION             | Vencimiento                 | Diferido               | Reconoc             | imiento      |                      |              |                    |            |
|                                     | Custodio             | •                   |                         | ISIN Especie                |                        | ISIN Anna           | a            | Fungible             |              |                    |            |
| Inversionista<br>Registro Migración |                      | mista               |                         | Documento Inversionista     |                        | Cuenta I            | Deceval      |                      |              |                    |            |
|                                     |                      | Migración           |                         | Archivo Migración           |                        |                     |              |                      |              |                    |            |
|                                     | Fecha C              | lorte               | 01/03/1996              | Valor bono al Corte         | 51,587,965             | Valor cupón a Corte |              | 27,494,215           |              |                    |            |
|                                     | Número               | de Resolución       | <u> </u>                | Fecha de Resolución         |                        |                     |              |                      |              |                    |            |
|                                     | Pensión              | ISS                 |                         | Pensión<br>ISS (DD/MM/AAAA) |                        |                     |              |                      |              |                    |            |
|                                     |                      |                     |                         |                             |                        |                     |              |                      |              |                    |            |
| TRAM                                | ITE DE CU            | PONES               |                         |                             |                        |                     |              |                      | á.           | P                  |            |
| Trámit                              | e a realizar         | ANULACIÓ            | N 🔽                     |                             |                        |                     |              |                      |              |                    |            |
| Fecha<br>(DD/M                      | Corte<br>M/AAAA)     |                     |                         |                             | Valor bon<br>Corte     | o al                |              |                      |              |                    |            |
| Tiempo<br>para b                    | o total válid<br>ono | ot                  |                         |                             | Días a car             | rgo                 |              |                      |              |                    |            |
| Valor                               | cupón a Co           | rte                 |                         |                             | Número d<br>Resolución | e<br>no             |              |                      |              |                    |            |
| Fecha                               | de Resoluci          | ión                 |                         |                             | Comunica               | ción                |              |                      |              |                    |            |
| o Com<br>(DD/M                      | unicación<br>M/AAAA) |                     |                         |                             |                        |                     |              |                      |              |                    |            |
| Númer                               | o de Radica          | ación               |                         |                             | Fecha<br>Radicaciór    | n 🗖                 |              |                      |              |                    |            |
|                                     |                      |                     |                         |                             | (DD/MM/A               | AAA)                |              |                      |              |                    |            |
| Obser                               | /aciones             |                     |                         |                             |                        | -                   |              |                      |              |                    |            |
|                                     |                      |                     |                         |                             |                        | ¥.                  |              |                      |              |                    |            |
| Funcio                              | nario                |                     |                         |                             | Cargo                  |                     |              |                      |              |                    |            |
|                                     |                      |                     |                         | GUARDAR                     | CANCELAR               |                     |              |                      |              |                    |            |
|                                     |                      |                     |                         |                             |                        |                     |              |                      |              |                    |            |
|                                     |                      |                     |                         |                             |                        |                     |              |                      |              |                    |            |

La sección 1 de esta pantalla contiene los datos del afiliado.

La sección 2 denominada **DATOS DEL CUPÓN** contiene los datos del cupón del cuotapartista, en este caso el del Departamento de Boyacá.

|                                     | DATOS DEL CUPON    |                                                    |                  |                        |                           |  |  |  |  |
|-------------------------------------|--------------------|----------------------------------------------------|------------------|------------------------|---------------------------|--|--|--|--|
| Тіро                                | Emisor             | NIT                                                | 891800498 Nombre |                        | DEPARTAMENTO DE<br>BOYACA |  |  |  |  |
| Dias a Cargo                        | 3,218              | Tiempo Total Servicio                              | 6,038            | Tasa Interes %         | 4.0                       |  |  |  |  |
| Estado Cupón                        | CNF<br>LIQUIDACION | Vencimiento                                        | Diferido         | Acta<br>Reconocimiento |                           |  |  |  |  |
| Custodio                            |                    | ISIN Especie                                       |                  | ISIN Anna              | Fungible                  |  |  |  |  |
| Inversionista                       |                    | Documento Inversionista                            |                  | Cuenta Deceval         |                           |  |  |  |  |
| Registro Migración                  |                    | Archivo Migración                                  |                  |                        |                           |  |  |  |  |
| Fecha Corte<br>(DD/MM/AAAA)         | 01/03/1996         | Valor bono al Corte                                | 51,587,965       | Valor cupón a Corte    | 27,494,215                |  |  |  |  |
| Número de Resolución<br>Pensión ISS |                    | Fecha de Resolución<br>Pensión<br>ISS (DD/MM/AAAA) |                  |                        |                           |  |  |  |  |

La sección 3 denominada **TRAMITES DE CUPONES**, es la sección que permite ingresar el trámite que su entidad está realizando respecto al trámite; de la cuota parte de bono pensional. Los datos que le solicita esta pantalla, los encuentra en la sección de arriba denominada DATOS DEL CUPON, por lo

MANUAL PARA REGISTRAR EN EL SISTEMA DE BONOS PENSIONALES TRAMITES DE EMISION, RECONOCIMIENTO, PAGOS, ANULACION Y REINTEGROS DE CUPONES DE BONOS PENSIONALES DE EMISORES Y/O CUOTASPARTES DE BONOS PENSIONALES.

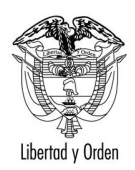

tanto, no es necesario que se consulten estos datos en otra pantalla. Esto le facilitará el ingreso de la información.

E. Identifique el tramite a registrar como se muestra en la sección 4.1.

### 4.1. Registro de Trámite si su entidad es emisor de Bono Pensional:

a. <u>Confirme u objete la liquidación</u>. Al ingresar a REGISTRAR TRAMITE, en la sección TRAMITE DE CUPONES como se muestra en esta figura, en Tramite a realizar se habilitarán dos opciones: CNF LIQUIDACION (Confirmar la Liquidación) yOBJECION.

|                    |                    | DATO                       | S DEL CUP  | ON                     |                                               |
|--------------------|--------------------|----------------------------|------------|------------------------|-----------------------------------------------|
| Tipo               | Emisor             | NIT                        | 899999116  | Nombre                 | INST. COLOMB. DE LA REFORMA<br>AGRARIA INCORA |
| Dias a Cargo       | 3,637              | Tiempo Total<br>Servicio   | 4,854      | Tasa Interes %         | 4.0                                           |
| Estado Cupón       | PRE<br>LIQUIDACION | Vencimiento                | Diferido   | Acta<br>Reconocimiento |                                               |
| Custodio           |                    | ISIN Especie               |            | ISIN Anna              | Fungible                                      |
| Inversionista      |                    | Documento<br>Inversionista |            | Cuenta Deceval         |                                               |
| Registro Migración |                    | Archivo Migración          |            |                        |                                               |
| Fecha Corte        | 01/10/1994         | Valor bono al Corte        | 27,318,870 | Valor cupón a<br>Corte | 19,539,573                                    |

| TRAMITE DE CUPON                                      | ES                                  | 4?                                   |
|-------------------------------------------------------|-------------------------------------|--------------------------------------|
| Trámite a realizar                                    | CNF LIQUIDACION                     |                                      |
| Fecha Corte<br>(DD/MM/AAAA)                           | CNF LIQUIDACION Val<br>OBJECION Con | alor bono al contra                  |
| Tiempo total válido<br>para bono                      | Día                                 | as a cargo                           |
| Valor cupón a Corte                                   | Núr<br>Res<br>Con                   | imero de<br>solución o<br>municación |
| Fecha de Resolución<br>o Comunicación<br>(DD/MM/AAAA) |                                     |                                      |
| Número de Radicación                                  | Rac<br>(DI                          | icha<br>adicación<br>D/MM/AAAA)      |
| Observaciones                                         |                                     |                                      |
| Funcionario                                           | Ca                                  | argo                                 |
|                                                       | CUARDAR CANCEL                      | 100                                  |

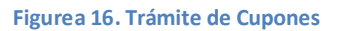

• **OBJECION**: es de caracter obligarorio reigistrar los siguientes campos:

OBSERVACIONES, FUNCIONARIO Y CARGO. Los demás datos no se requieren.

**IMPORTANTE:** Por favor especifique claramente la causal de la objeción.

 CNF LIQUIDACION. Cuando selecciona confirmar la liquidación es de carácter obligatorio diligenciar los campos solictados con la misma información contenida en el campo DATOS DE CUPON, esto significa que usted ya revisó la información y está de acuerdo con ella. (Ver figura 17. Confirmación de Liquidación).

MANUAL PARA REGISTRAR EN EL SISTEMA DE BONOS PENSIONALES TRAMITES DE EMISION, RECONOCIMIENTO, PAGOS, ANULACION Y REINTEGROS DE CUPONES DE BONOS PENSIONALES DE EMISORES Y/O CUOTASPARTES DE BONOS PENSIONALES.

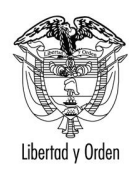

Usted puede trasncribir los datos de cada campo o seleccionar el valor a ingresar de la sección DATOS DEL CUPON y pegarlo en el campo correspondiente de la sección TRAMITE DE CUPONES. Una vez ingresados los datos seleccione el boton

**IMPORTANTE**: Recuerde que los valores que usted necesita se encuentran en la misma pantalla en la seccion DATOS DEL CUPON. No requiere abrir otra ventana.

|                             |                    | DATO                       | OS DEL CUP | ON                     |                                               |
|-----------------------------|--------------------|----------------------------|------------|------------------------|-----------------------------------------------|
| Тіро                        | Emisor             | NIT                        | 899999116  | Nombre                 | INST. COLOMB. DE LA REFORMA<br>AGRARIA INCORA |
| Dias a Cargo                | 3,637              | Tiempo Total<br>Servicio   | 4,854      | Tasa Interes %         | 4.0                                           |
| Estado Cupón                | PRE<br>LIQUIDACION | Vencimiento                | Diferido   | Acta<br>Reconocimiento |                                               |
| Custodio                    |                    | ISIN Especie               |            | ISIN Anna              | Fungible                                      |
| Inversionista               |                    | Documento<br>Inversionista |            | Cuenta Deceval         |                                               |
| Registro Migración          |                    | Archivo Migración          |            |                        |                                               |
| Fecha Corte<br>(DD/MM/AAAA) | 01/10/1994         | Valor bono al Corte        | 27,318,870 | Valor cupón a<br>Corte | 19,539,573                                    |

| TRAMITE DE CUPONI                                     | 5               |                                           | 4 ?        |
|-------------------------------------------------------|-----------------|-------------------------------------------|------------|
| Trámite a realizar                                    | CNF LIQUIDACION |                                           |            |
| Fecha Corte<br>(DD/MM/AAAA)                           | 01/10/1994      | Valor bono al<br>Corte                    | 27,318,870 |
| Tiempo total válido<br>para bono                      | 4,854           | Días a cargo                              | 3,637      |
| Valor cupón a Corte                                   | 19,539,573      | Número de<br>Resolución o<br>Comunicación |            |
| Fecha de Resolución<br>o Comunicación<br>(DD/MM/AAAA) |                 |                                           |            |
| Número de Radicación                                  |                 | Fecha<br>Radicación<br>(DD/MM/AAAA        | )          |
| Observaciones                                         |                 |                                           |            |
| Funcionario                                           | MARTHA SANCHEZ  | Cargo                                     | ASESOR     |
|                                                       |                 |                                           |            |

Figura 17. Confirmación de Liquidación.

Si los datos son consistentes, aparecerá el mensaje

| Windows | Internet Explore  | r                    | ×      |
|---------|-------------------|----------------------|--------|
| ?       | Esta seguro que c | lesea realizar el tr | ámite? |
|         | Aceptar           | Cancelar             |        |

Seleccione ACEPTAR.

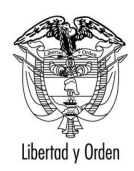

República de Colombia

Si los datos son inconsistentes, el sistema le mostrará el respectivo error. Por favor lea cuidadosamente los mensajes mostrados por el sistema para realizar la correccion respectiva.

Una vez confirmada la liquidación, al consultar nuevamente el bono pensional observará que el cupón ha cambiado de estado a CNF LIQUIDACION (*Ver figura 18. Cambio de estado del emisor*).

|               |                                                         |                            |                 | CUOTA                | S PARTES                        |                      |            |                  |                    |                      |    |
|---------------|---------------------------------------------------------|----------------------------|-----------------|----------------------|---------------------------------|----------------------|------------|------------------|--------------------|----------------------|----|
| TIPO          | NIT / NOMBRE                                            | ESTADO CULAN               | DIAS A<br>CARGO | VALOR BRUTO<br>CUPON | VALOR CUPON<br>VERSION ANTERIOR | VALOR FECHA<br>CORTE | PORCENTAJE | VALOR<br>EMISION | VALOR<br>REDENCION | VALOR NETO<br>PAGADO | RE |
| Emisor        | 899999116 INST. COLOMB. DE LA<br>REFORMA AGRARIA INCORA | CNF LIQUIDACION            | 3,637           |                      |                                 | \$19,539,573         | 72         | 0                | 0                  | 0                    |    |
| Contribuyente | 1 NACION                                                | LIQUIDACION<br>PROVISIONAL | 664             |                      |                                 | \$3,567,302          | 13         | 0                | 0                  | 0                    |    |
| Contribuyente | 892000148 DEPARTAMENTO DEL META                         | PND RECONOCIMIENTO         | 784             |                      |                                 | \$4,211,995          | 15         | 0                | 0                  | 0                    |    |

Figura 18. Cambio de estado en el emisor.

b. Registre la emisión o emisión y pago simultanéo en los casos en que realice las dos acciones simultáneamente. Estas opciones se habilitarán en la misma pantalla una vez registre la confirmación de la liquidación (Ver figura 19. Registro de emisión y/o pago).

| 😔 - 🙋                     | http://pruebas.bonospensio                                   | nales.gov.co/                           | BonosPension                                        | ales/jsp/CuponesTrami | tes.jsp?ni         | umeroBono=1854       | 6774&versio                | nBono=1&consecuti                                   | ivo=38 | avalorBono=2.731887E78nitRespor  | Hive Search   |                      |
|---------------------------|--------------------------------------------------------------|-----------------------------------------|-----------------------------------------------------|-----------------------|--------------------|----------------------|----------------------------|-----------------------------------------------------|--------|----------------------------------|---------------|----------------------|
| hivo Edició               | i Ver Favoritos Herra                                        | mientas Ay                              | uda                                                 |                       |                    |                      |                            |                                                     |        |                                  |               |                      |
| 🕸 🥻 🌾                     | mite de Cupones                                              |                                         |                                                     |                       |                    |                      |                            |                                                     |        |                                  | • 🖻 • 🖶 • 🔂 P | ágina 👻 🎯 Herramient |
| nero                      | FEMENINO                                                     |                                         | Fecha Afiliac                                       | ión RAI (DD/MM/AA     | AA)                |                      | 07                         | /09/1994                                            | Fech   | na Régimen Asofondos (DD/MM/AAAA | )             | 07/09/1994           |
| P Afiliado                | COLFONDOS (10)                                               |                                         | Tipo Bono-N                                         | odalidad/Versión      |                    |                      | A                          | 2 /1                                                |        |                                  |               |                      |
|                           | DRIGEN DE NOMBRES                                            |                                         | Pi                                                  | IMER APELLIDO         |                    | SEGUNDO APELLIDO     |                            |                                                     | ,      | PRIMER NOMBRE                    | SEGUN         | DO NOMBRE            |
| icitud                    |                                                              | JI                                      | MENEZ                                               |                       |                    | CASTEBLANCO          |                            |                                                     | FLOR   |                                  | MYRIAM        |                      |
| Registraduria/Das JIMENEZ |                                                              |                                         |                                                     |                       |                    | CASTEBLAN            | со                         |                                                     |        | FLOR                             | MYRIAM        |                      |
| ados                      |                                                              | JI                                      | MENEZ                                               |                       |                    | CASTEBLAN            | со                         |                                                     |        | FLOR                             | MYRIAM        |                      |
|                           |                                                              |                                         |                                                     |                       | 1                  | DATC                 | S DEL CL                   | IPON                                                |        |                                  |               |                      |
|                           |                                                              | Tipo                                    |                                                     | Emisor                | NIT                |                      | 89999911                   | 6 Nombre                                            |        | AGRARIA INCORA                   |               |                      |
|                           |                                                              | Dias a Carg                             | •                                                   | 3,637                 | Tiempo<br>Servicio | o Total<br>o         | 4,854                      | Tasa Interes                                        | 96     | 4.0                              |               |                      |
|                           | Estado Cupón CNF<br>LIQUIDACION Venc                         |                                         | Vencim                                              | Vencimiento D         |                    | Acta<br>Reconocimier | nto                        |                                                     |        |                                  |               |                      |
|                           | [                                                            | Custodio                                |                                                     |                       | ISIN Es            | ISIN Especie         |                            | ISIN Anna                                           |        | Fungible                         |               |                      |
|                           |                                                              | Inversionist                            | a                                                   |                       | Docum<br>Inversi   | ento<br>Ionista      |                            | Cuenta Decer                                        | val    |                                  |               |                      |
|                           | ĺ                                                            | Registro Mig                            | gración                                             |                       | Archivo            | Migración            |                            |                                                     |        |                                  |               |                      |
|                           | [                                                            | Fecha Corte<br>(DD/MM/AA/               | AA)                                                 | 01/10/1994            | Valor b            | ono al Corte         | 27,318,87                  | Valor cupón a<br>Corte                              | •      | 19,539,573                       |               |                      |
|                           |                                                              |                                         |                                                     |                       |                    |                      |                            |                                                     |        |                                  |               |                      |
|                           | TRAMITE                                                      | DE CUPON                                | IES                                                 |                       |                    |                      |                            |                                                     |        |                                  | 2             |                      |
|                           | Trámite a<br>Fecha Cor<br>(DD/MM//<br>Tiempo to<br>para boro | realizar<br>rte<br>AAAA)<br>otal válido | ANULACI<br>ANULACI<br>EMISIÓN<br>EMISIÓN<br>OBJECIO | ÓN                    |                    |                      |                            | Valor bono al<br>Corte<br>Días a cargo<br>Número de |        |                                  |               |                      |
|                           | Fecha de<br>o Comuni<br>(DD/MM/#                             | Resolución<br>cación<br>AAAA)           |                                                     |                       |                    |                      |                            | Comunicación                                        |        |                                  |               |                      |
|                           | Número de Radicación                                         |                                         |                                                     |                       |                    |                      | Radicación<br>(DD/MM/AAAA) | )                                                   |        |                                  |               |                      |
|                           | Observac                                                     | iones                                   |                                                     |                       |                    |                      |                            |                                                     | ¥      |                                  |               |                      |
|                           | Funcionar                                                    | io                                      |                                                     |                       |                    |                      |                            | Cargo                                               |        |                                  |               |                      |
|                           |                                                              |                                         |                                                     |                       |                    |                      |                            |                                                     |        |                                  |               |                      |
|                           |                                                              |                                         |                                                     |                       |                    | GUARDAR              | CA                         | NCELAR                                              |        |                                  |               |                      |

FigurA 19. Registro de emisión y/o pago

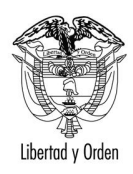

Cuando selecciona alguna de estas opciones, ya no es necesario incluir todos los datos pues la información ha sido ingresada en el momento de la confirmación (Ver figura 20. Ingreso de información de emisión y/o pago)

Son de carácter obligatorio cuando se selecciona anulación, emisión, emisión y redención o reintegro (este campo se habilitará una vez se registre la redención o pago), diligenciar el campo número de resolución, fecha de resolución, valor de emisión y/o redención, funcionario y pago. Si tiene alguna observación respecto al trámite que está ingresando puede incluirla en el campo OBSERVACIONES.

|                             | DATOS DEL CUPON    |                            |            |                        |                                               |  |  |  |  |  |  |
|-----------------------------|--------------------|----------------------------|------------|------------------------|-----------------------------------------------|--|--|--|--|--|--|
| Tipo                        | Emisor             | NIT                        | 899999116  | Nombre                 | INST. COLOMB. DE LA REFORMA<br>AGRARIA INCORA |  |  |  |  |  |  |
| Dias a Cargo                | 3,637              | Tiempo Total<br>Servicio   | 4,854      | Tasa Interes %         | 4.0                                           |  |  |  |  |  |  |
| Estado Cupón                | CNF<br>LIQUIDACION | Vencimiento                | Diferido   | Acta<br>Reconocimiento |                                               |  |  |  |  |  |  |
| Custodio                    |                    | ISIN Especie               |            | ISIN Anna              | Fungible                                      |  |  |  |  |  |  |
| Inversionista               |                    | Documento<br>Inversionista |            | Cuenta Deceval         |                                               |  |  |  |  |  |  |
| Registro Migración          |                    | Archivo Migración          |            |                        |                                               |  |  |  |  |  |  |
| Fecha Corte<br>(DD/MM/AAAA) | 01/10/1994         | Valor bono al Corte        | 27,318,870 | Valor cupón a<br>Corte | 19,539,573                                    |  |  |  |  |  |  |

| TRAMITE DE CUPON                                      | ES             |                                               | 4?  |
|-------------------------------------------------------|----------------|-----------------------------------------------|-----|
| Trámite a realizar                                    | EMISIÓN        |                                               |     |
| Fecha Corte<br>(DD/MM/AAAA)                           |                | Valor bono al<br>Corte                        |     |
| Tiempo total válido<br>para bono                      |                | Días a cargo                                  |     |
| Valor cupón a Corte                                   |                | Número de<br>Resolución o 123<br>Comunicación |     |
| Fecha de Resolución<br>o Comunicación<br>(DD/MM/AAAA) | 24/02/2010     |                                               |     |
| Número de Radicación                                  |                | Fecha<br>Radicación<br>(DD/MM/AAAA)           |     |
| Valor Emisión                                         | 2000000        |                                               |     |
| Observaciones                                         | SDFSADF        | ×                                             |     |
| Funcionario                                           | MARTHA SANCHEZ | Cargo ASE                                     | SOR |
|                                                       | CUARDAR C      |                                               |     |

Figura 20. Ingreso Inforamción de emisión y/o pago

Si los datos son consistentes, aparecerá el mensaje

| Windows | Internet Explo  | rer                     | ×      |
|---------|-----------------|-------------------------|--------|
| 2       | Esta seguro que | e desea realizar el trá | imite? |
| :       | Aceptar         | Cancelar                |        |

Seleccione ACEPTAR.

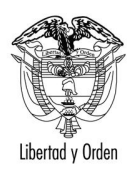

**IMPORTANTE:** <u>Si el pago se realiza con recursos del FONPET únicamente debe ingresar el</u> <u>RECONOCIMIENTO.</u>

- c. Registre el pago si únicamente registró la emisión y su entidad va a efectuar el pago. El procedimiento es el mismo con el cual usted realiza la emisión pero seleccionando **redención**.
- d. Registre anulación en caso de que por algún motivo deba revocarse el acto administravo con el cual su entidad emitió. El procedimiento es el mismo utilizado para la emisión pero seleccionando anulación.
- e. Registre Reintegro si su entidad recibió reintegro de los valores totales o parciales pagados por su entidad al Fondo de Pensiones. Esto puede presentarse cuando existe una nueva solicitud de bono y el cupón a cargo de su entidad disminuye. El procedimiento es el mismo utilizado para registrar la emisión y/o pago pero debe seleccionar reintegro.

Al consultar nuevameten el bono pensional observará los cambios de estado de su cupon:

**EMITIDO ENTIDAD**: Si realizó Trámite de emisión.

**REDIMIDO ENTIDAD**: Si realizó trámite de pago.

EMITIDO REDIMIDO ENTIDAD: Si realizó trámite de emisión y pago.

ANULADO ENTIDAD: Si revoca el acto administrativo con el cual su entidad emitió.

**REINTEGRO ENTIDAD:** Si realizó trámite de reintegro.

### IMPORTANTE:

- No puede realizar trámite de emisión o emisión y pago si no ha confirmado la liquidación.
- <u>No puede realizar trámite de pago si no ha registrado primero la emisión.</u>
- <u>No puede realizar anulación si no ha registrado primero la emisión.</u>
- <u>No puede registrar reintegro si no ha realizado el ingreso de la emisión y pago o únicamente el pago.</u>

#### 4.2. Registro de trámite si su entidad es cuotapartista.

a. Debe verificar que el estado de su cupón esté marcado como PND RECONOCIMIENTO, de lo contrario no puede ingresar ningún trámite. La verificación la puede ralizar ingresando a la consulta del bono pensional y dando click al contribuyente. (Ver figura 21. Estado contribuyente en sección CUOTAS PARTES).

MANUAL PARA REGISTRAR EN EL SISTEMA DE BONOS PENSIONALES TRAMITES DE EMISION, RECONOCIMIENTO, PAGOS, ANULACION Y REINTEGROS DE CUPONES DE BONOS PENSIONALES DE EMISORES Y/O CUOTASPARTES DE BONOS PENSIONALES.

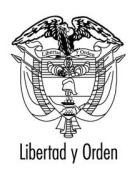

|               | CUOTAS PARTES                                           |                            |                 |                      |                                 |                      |            |                  |                    |                      |    |  |  |  |
|---------------|---------------------------------------------------------|----------------------------|-----------------|----------------------|---------------------------------|----------------------|------------|------------------|--------------------|----------------------|----|--|--|--|
| TIPO          | NIT / NOMBRE                                            | ESTADO CUPON               | DIAS A<br>CARGO | VALOR BRUTO<br>CUPON | VALOR CUPON<br>VERSION ANTERIOR | VALOR FECHA<br>CORTE | PORCENTAJE | VALOR<br>EMISION | VALOR<br>REDENCION | VALOR NETO<br>PAGADO | RE |  |  |  |
| Emisor        | 899999116 INST. COLOMB. DE LA<br>REFORMA AGRARIA INCORA | CNF LIQUIDACION            | 3,637           |                      |                                 | \$19,539,573         | 72         | 0                | 0                  | 0                    |    |  |  |  |
| Contribuyente | 1 NACION                                                | LIQUIDACION<br>PROVISIONAL | 664             |                      |                                 | \$3,567,302          | 13         | 0                | 0                  | 0                    |    |  |  |  |
| Contribuyente | 892000148 DEPARTAMENTO DEL META                         | PND RECONOCIMIENTO         | 784             |                      |                                 | \$4,211,995          | 15         | 0                | 0                  | 0                    |    |  |  |  |
|               | Simure 24 . Er                                          | tada Cantuiku              |                 |                      |                                 | DADTEC               |            |                  |                    |                      |    |  |  |  |

#### Figura 21. Estado Contribuyente en sección CUOTAS PARTES

b. Seleccione el botón REGISTRAR TRAMITE y Reconozca y/o pague, u objete la cuota parte a cargo de su entidad ingresando los datos solicitados de la misma forma como se explicó cuando su entidad es emisora. Usted tambien puede objetar la cuotaparte de bono pensional a cargo de la entidad.(Ver figura 16. Trámite de cupones).

En los casos en que su entidad es cuotapartista únciamente se habilitarán las siguientes opciones y no es necesario registrar confirmación de liquidación:

**IMPORTANTE:** <u>Si el pago se realiza con recursos del FONPET únicamente debe ingresar el</u> <u>RECONOCIMIENTO.</u>

| hivo Edición                       | Ver Favoritos Herr-                                      | amientas                                       | Ayuda                          |                                |                            |                                               |                         |               |                    |       |           |                   |
|------------------------------------|----------------------------------------------------------|------------------------------------------------|--------------------------------|--------------------------------|----------------------------|-----------------------------------------------|-------------------------|---------------|--------------------|-------|-----------|-------------------|
| 🔅 🔏 Tramil                         | e de Cupones                                             |                                                |                                | 1                              |                            |                                               |                         |               | 1                  | • 🔊 • | 🖶 🔹 🔂 Pág | gina 👻 🌀 Herramie |
| nero                               | FEMENINO                                                 |                                                | Fecha Afiliaci                 | ón RAI (DD/MM/AAAA)            |                            | 07/09/1994                                    | Fec                     | cha Régimen A | sofondos (DD/MM/AA | AA)   |           | 07/09/1994        |
| P Afiliado                         | COLFONDOS (10)                                           |                                                | Tipo Bono-M                    | odalidad/Versión               | A 2 /1                     |                                               |                         |               |                    |       |           |                   |
| OR                                 | IGEN DE NOMBRES                                          |                                                | PR                             | MER APELLIDO                   | SEGUND                     | O APELLIDO                                    |                         | P             | RIMER NOMBRE       |       | SEGUND    | O NOMBRE          |
| itud                               |                                                          |                                                | JIMENEZ                        |                                | CASTEBLANCO                |                                               |                         | FLOR          |                    | MYRIA | M         |                   |
| istraduria/Da                      | 5                                                        |                                                | CASTEBLANCO                    |                                |                            | FLOR                                          |                         | MYRIA         | M                  |       |           |                   |
| ados                               |                                                          |                                                | CASTEBLANCO                    |                                |                            | FLOR                                          |                         | MYRIA         | M                  |       |           |                   |
|                                    |                                                          |                                                |                                |                                | DATOS DEL                  | CUPON                                         |                         |               |                    | -     |           |                   |
|                                    |                                                          | Contribuyente                                  | NIT                            | 892000148                      | Nombr                      | re                                            | DEPARTAMENTO DI<br>META | EL            |                    |       |           |                   |
| Dias a Cargo 784                   |                                                          |                                                |                                |                                | Tiempo Total Servic        | io 4,854                                      | Tasa I                  | Interes %     | 4.0                |       |           |                   |
| Estado Cupón PND<br>RECONOCIMIENTO |                                                          |                                                |                                | Vencimiento                    | Diferido                   | arido Acta<br>Reconocimiento                  |                         |               |                    |       |           |                   |
|                                    |                                                          | Custodio                                       | 1                              |                                | ISIN Especie               |                                               | ISIN A                  | Anna          | Fungible           |       |           |                   |
|                                    |                                                          | Inversion                                      | nista                          |                                | Documento<br>Inversionista |                                               | Cuent                   | a Deceval     |                    |       |           |                   |
|                                    |                                                          | Registro                                       | Migración                      |                                | Archivo Migración          |                                               |                         |               |                    |       |           |                   |
|                                    |                                                          | Fecha Co<br>(DD/MM/                            | orte<br>(AAAA)                 | 01/10/1994                     | Valor bono al Corte        | al Corte 27,318,870 Valor cupón a Corte 4,211 |                         |               | 4,211,995          |       |           |                   |
|                                    |                                                          |                                                |                                |                                |                            |                                               |                         |               |                    |       |           |                   |
|                                    | TRAMIT                                                   | E DE CUF                                       | PONES                          |                                |                            |                                               |                         |               |                    | 4     | 8         |                   |
|                                    | Trámite a<br>Fecha Co<br>(DD/MM/<br>Tiempo t<br>para bon | a realizar<br>rte<br>AAAA)<br>otal válide<br>o | OBJECION<br>RECONOC<br>RECONOC | IMIENTO<br>IMIENTO Y REDENCIÓN |                            | Valor bono a<br>Corte<br>Días a cargo         | al                      |               |                    |       |           |                   |
|                                    | Valor cup                                                | ón a Cor                                       | te                             |                                |                            | Número de<br>Resolución o<br>Comunicació      | o 🗖                     |               |                    |       |           |                   |
|                                    | o Comun<br>(DD/MM/                                       | icación<br>AAAA)                               | on                             |                                |                            | Facha                                         |                         |               |                    |       |           |                   |
|                                    | Número                                                   | de Radica                                      | ición                          |                                |                            | Radicación<br>(DD/MM/AA)                      | AA)                     |               |                    |       |           |                   |
| Observaciones                      |                                                          |                                                |                                |                                |                            | ×                                             |                         |               |                    |       |           |                   |
|                                    | Funciona                                                 | rio                                            |                                |                                |                            | Cargo                                         |                         |               |                    |       |           |                   |
|                                    |                                                          |                                                |                                |                                | GUARDAR                    | CANCELAR                                      |                         |               |                    |       |           |                   |
|                                    |                                                          |                                                |                                |                                |                            |                                               |                         |               |                    |       |           |                   |

Figura 22. Trámites de reconocimiento

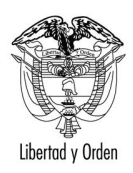

- c. Registre anulación en caso de que por algún motivo deba revocarse el acto administrativo con el cual su entidad reconoció la cuotaparte del bono pensional. El procedimiento es el mismo utilizado para el reconocimiento pero seleccionando **anulación**.
- d. Registre Reintegro si su entidad recibió reintegro de los valores totales o parciales pagados por su entidad al Fondo de Pensiones. Esto puede presentarse cuando existe una nueva solicitud de bono y el cupón a cargo de su entidad disminuya. El procedimiento es el mismo utilizado para registrar la emision y/o pago pero debe seleccionar reintegro.

Al consultar nuevamente el bono pensional observará los cambios de estado de su cupón:

**RECONOCIDO ENTIDAD:** Si realizó Trámite de reconocimiento de la cuota parte a cargo de su entidad.

**REDIMIDO ENTIDAD:** Si realizó trámite de pago a cargo de su entidad.

RECONOCIDO REDIMIDO ENTIDAD: Si realizó trámite de reconocimiento y pago simultáneo

ANULADO ENTIDAD: Si revoca el acto adminsitrativo con el cual su entidad reconoció.

**REINTEGRO ENTIDAD:** Si realizó trámite de reintegro.

### **IMPORTANTE:**

- Cuando es cuotapartista no requiere confirmar la liquidación
- No puede realizar trámite de pago si no ha registrado primero el reconocimiento.
- Puede registrar reconocimiento y pago simultaneamente con el mismo acto.
- No puede realizar anulación si no ha registrado primero la emisión.
- No puede registrar reintegro si no ha realizado el ingreso de la emisión y pago o únicamente el pago.

### 5. CÓMO REVERSAR TRAMITES REGISTRADOS.

Si por algún motivo registra un trámite en forma incorrecta, no se preocupe puede reversarlo.

Para realizar la reversión:

1. Ingrese a liquidación del bono pensional y ubique el cursor en el emisor o contribuyente de la sección CUOTAS PARTES según el caso. Para el ejemplo vamos a seleccionar el emisor el cual ya confirmó la liquidación. Se desea reversar el trámite de confirmación.

|               | CUOTAS PARTES                                           |                            |                 |                      |                                 |                      |            |                  |                    |                      |              |  |  |  |
|---------------|---------------------------------------------------------|----------------------------|-----------------|----------------------|---------------------------------|----------------------|------------|------------------|--------------------|----------------------|--------------|--|--|--|
| TIPO          | NIT / NOMBRE                                            | ESTADO CUPON               | DIAS A<br>CARGO | VALOR BRUTO<br>CUPON | VALOR CUPON<br>VERSION ANTERIOR | VALOR FECHA<br>CORTE | PORCENTAJE | VALOR<br>EMISION | VALOR<br>REDENCION | VALOR NETO<br>PAGADO | REINTE<br>P/ |  |  |  |
| Emisor        | 899999116 INST. COLOMB. DE LA<br>REFORMA AGRARIA INCORA | CNF LIQUIDACION            | 3,637           |                      |                                 | \$19,539,573         | 72         | 0                | 0                  | 0                    |              |  |  |  |
| Contribuvente | 1 NACION                                                | LIQUIDACION<br>PROVISIONAL | 664             |                      |                                 | \$3,567,302          | 13         | 0                | 0                  | 0                    |              |  |  |  |
| Contribuyente | 92000148 DEPARTAMENTO DEL META                          | PND RECONOCIMIENTO         | 784             |                      |                                 | \$4,211,995          | 15         | 0                | 0                  | 0                    |              |  |  |  |
|               |                                                         |                            |                 |                      |                                 |                      |            |                  |                    |                      |              |  |  |  |

Figura 23. Selección emisor o contribuyente.

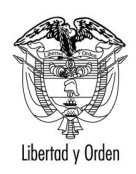

2. Al lingresar al emisor o contribuyente se mostrará la pantalla de la figura 15. Ubique la sección denominada HISTORIA DE TRAMITES como se muestra en la figura 24.

|                 |                                   | H                                            | ISTORIA DE TRAMITES |                   |                            |        |
|-----------------|-----------------------------------|----------------------------------------------|---------------------|-------------------|----------------------------|--------|
| TRAMITE         | NUMERO RESOLUCION<br>COMUNICACION | FECHA RESOLUCION<br>COMUNICACION(DD/MM/AAAA) | FUNCIONARIO         | CARGO FUNCIONARIO | FECHA TRAMITE (DD/MM/AAAA) | OBSERV |
| CNF LIQUIDACION |                                   |                                              | MARTHA SANCHEZ      | ASESOR            | 27/07/2010                 |        |
|                 |                                   |                                              |                     |                   |                            |        |

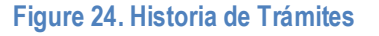

3. Dé click en el trámite que debe reversar. En este caso vamos a reversar el trámite de CNF LIQUIDACION. Se mostrará la siguiente pantalla la cual contiene los datos con los cuales se registró el trámite. Ingresa la observación por la cual reversa el trámite en el campo marcado con \*observación modificación del trámite.

| Achivo Eddón Ver Feroritos Herramentos Ayuda                                                                                                    | K Live Search              | oo=S&VnitResp 💌 🐓 🗙 Live Search     | &numeroTramite=1&\ | ionBono=1&consect | Bono=18546774&ver:                                | nales/jsp/DetalleTramite.jsp?numer               | nales.gov.co/BonosPens                                         | ebas.bonospensio   | 🔾 🗸 🖉 http://prueb     |  |  |  |  |
|----------------------------------------------------------------------------------------------------|----------------------------|-------------------------------------|--------------------|-------------------|---------------------------------------------------|--------------------------------------------------|----------------------------------------------------------------|--------------------|------------------------|--|--|--|--|
| Detaile frante      DATOS DEL CUPON      Instruction      Instruction |                            |                                     |                    |                   |                                                   |                                                  | mientas Ayuda                                                  | Favoritos Herra    | Archivo Edición Ver Fa |  |  |  |  |
| DATOS DEL CUPON           Tipo         Emisor         NIT         B99999116         Itombre         INST. COLOMB. DE LA REFORMA A           Dias a Cargo         3,637         Trempo Total Servicio         4,854         Tass Interes %         4.0           Estado Cupón         CHF LIQUIDACION         Vencimiento         Diferido         Acta Reconcomiento           Custodio         ISIN Especie         ISIN Anna         Fungible           Inversionista         Documento Inversionista         Cuenta Deceval           Registro Migración         Archivo Migración         Isin Anna           Perchale de corte         CNF LIQUIDACION         Número resolución o comunicación fo comunicación           Trémite         CNF LIQUIDACION         Número resolución o comunicación fo comunicación fo comunicación fo Comunicación fo Comunicación fo                                                                                                    | 🖞 👻 🖶 🔹 🔂 Página 👻 🎯 Herri | 🚹 • 🗟 • 🖶 • 📴 Pá                    |                    |                   |                                                   |                                                  |                                                                | e                  | 7 🍄 🄏 Detalle Tramite  |  |  |  |  |
| DATOS DEL CUPON         Tipo       Emisor       NIT       B9999116       Nombre       INST. COLONB, DE LA REFORMA A         Clasa a Cargo       3,637       Tempo Total Servicio       4,854       Tasa Interes %       4.0         Estado Cupón       CINF LIQUIDACION       Vendmiento       Diferido       Acta Reconcumento       Inversionista       Cuanta Deceval       Fungible         Inversionista       Documento Inversionista       Cuenta Deceval       Inversionista       Cuenta Deceval       Inversionista         Registro Migración       Inversionista       Occumento Inversionista       Cuenta Deceval       Inversionista         Trámite       InvElIQUIDACION       Número resolución o comunicación       Inversionista       Inversionista       Inversionista         Trámite       InvElIQUIDACION       Número resolución o comunicación       Inversionista       Inversionista         Trámite       InvElIQUIDACION       Número resolución o comunicación       Inversionista       Inversionista       Inversionista         Valor bono a corte       Inversionista       Inversionista       Inversionista       Inversionista       Inversionista         Valor cupon a       Inversionista       Inversionista       Inversionista       Inversionista       Inversionista       Inversioni                                                                                                    |                            |                                     |                    |                   |                                                   |                                                  |                                                                |                    |                        |  |  |  |  |
| Tipo     Emisor     NT     B9999116     Rombre     INST. COLONB. DE LA REFORMA A       Dias a Cargo     3,637     Tempo Total Servicio     4,854     Tasa Interes %     4.0       Estado Cupón     CHF LIQUIDACION     Vencimiento     Diferido     Ata Reconcimiento       Custodio     CHF LIQUIDACION     Vencimiento     Diferido     Ata Reconcimiento       Inversioniata     Documento Inversioniata     Cuenta Deceval     Fungible       Registro Migración     Archivo Migración     Cuenta Deceval     Fungible       Trámite     CNF LIQUIDACION     Número resolución o comunicación     Cuenta Deceval       Trámite     CNF LIQUIDACION     Número resolución o comunicación     Cuenta Deceval       Trámite     CNF LIQUIDACION     Número resolución o comunicación     Cuenta Deceval       Trámite     CNF LIQUIDACION     Número resolución o comunicación     Cuenta Deceval       Trámite     CNF LIQUIDACION     Número resolución o comunicación     Cuenta Deceval       Valor Cupon a     CNF LIQUIDACION     Observaciones Trámite     Cuenta Deceval       Valor Cupon a     19.539.573     Dias     2637       Valor Cupon a     19.539.573     Dias     2637       Valor Cupon a     4854     Funcionario     MARTHA SANCHEZ       Número     AS                                                                                                    |                            |                                     |                    | CUPON             | DATOS DEL                                         |                                                  |                                                                |                    |                        |  |  |  |  |
| Diss a Cargo     3,637     Tempo Total Servicio     4,854     Tasa Interes %     4.0       Ettado Cupón     CNF LIQUIDACION     Vendmiento     Diferido     Atta Reconcimiento     Inversionitat       Inversionitat     Custo     ISIN Especie     ISIN Anna     Fungible       Inversionitat     Documento Inversionitats     Cuenta Deceval     Inversionitat       Registro Migración     Inversionitat     Cuenta Deceval     Inversionitat       Trámite     InvELIQUIDACION     Número resolución o commicación o Commicación     Inversionitat       Fecha resolución o commicación     Observaciones Trámite     Inversionitat       Valor Cupon a inversionaria     1/10/1994     Valor bono a corte     27.318.870       Valor Cupon a inversionaria     Issay Sz73     Dies     Inversionaria       Valor Cupon a inversionaria     Assector Pecha Resolución (DD/MM/AAAA)     27/07/2010       Número Radicación     Assector Pecha Resolución (DD/MM/AAAA)     27/07/2010       Valor Cupon a insay Signa Anteres     Fecha Resolución (DD/MM/AAAAA)     27/07/2010       Valor Cupon a insay Signa Anteres     Fecha Resolución (DD/MM/AAAAA)     27/07/2010       Valor Cupon a insay Signa Anteres     Fecha Resolución (DD/MM/AAAAA)     27/07/2010       Valor Cupon a insay Signa Anteres     Fecha Resolución (DD/MM/AAAAA)     27/07/2010                                                                                                    | AGRARIA INCORA             | DMB. DE LA REFORMA AGRARIA INCORA   | INST. CO           | Nombre            | 899999116                                         |                                                  | NI                                                             | Emisor             | Тіро                   |  |  |  |  |
| Estado Cupón     CNF ELQUIDACION     Vencimiento     Anta Reconcimiento       Custodo     ISTR Especie     ISTR ISPecie     ISTR Anna     Fungible       Inversioniata     Image: Cuenta Deceval     Cuenta Deceval     Image: Cuenta Deceval       Registro Migración     Image: Cuenta Deceval     Cuenta Deceval       Registro Migración     Image: Cuenta Deceval     Image: Cuenta Deceval       Trámite     Image: Cuenta Deceval     Image: Cuenta Deceval       Trámite     Image: Cuenta Deceval     Image: Cuenta Deceval       Fecha de corte:     Image: Cuenta Deceval     Image: Cuenta Deceval       Valor Cupon a:     Image: Cuenta Deceval     Image: Cuenta Deceval       Valor Cupon a:     Image: Cuenta Deceval     Image: Cuenta Deceval       Valor Cupon a:     Image: Cuenta Deceval     Image: Cuenta Deceval       Valor Cupon a:     Image: Cuenta Deceval     Image: Cuenta Deceval       Valor Cupon a:     Image: Cuenta Deceval     Image: Cuenta Deceval       Valor Cupon a:     Image: Cuenta Deceval     Image: Cuenta Deceval       Valor Cupon a:     Image: Cuenta Deceval     Image: Cuenta Deceval       Valor Cupon a:     Image: Cuenta Deceval     Image: Cuenta Deceval       Valor Cupon a:     Image: Cuenta Deceval     Image: Cuenta Deceval       Valor Cupona     Image: Cuenta Deceval <t< td=""><td></td><td></td><td>4.0</td><td>Tasa Interes %</td><td>4,854</td><td>mpo Total Servicio</td><td>Tie</td><td>3,637</td><td>Dias a Cargo</td></t<>                                                                                                    |                            |                                     | 4.0                | Tasa Interes %    | 4,854                                             | mpo Total Servicio                               | Tie                                                            | 3,637              | Dias a Cargo           |  |  |  |  |
| Lustadio     ISIN Especie     ISIN Anna     Fungible       Inversionista     Ocumento Inversionista     Cuenta Deceval       Registro Migración     Archivo Migración     Cuenta Deceval       Registro Migración     Archivo Migración     Cuenta Deceval       Trámite     CNF LIQUIDACION     Número resolución o comunicación (DD/MM/AAAA)     Cuenta Deceval       Fecha     CNF LIQUIDACION     Número resolución o comunicación (DD/MM/AAAA)     Cuenta Deceval       Fecha de corte     CUINON     Observaciones Trámite     Cuenta Deceval       Valor Luono a corte     27.318.870     Seso       Valor bono a corte     29.318.870       Valor bono a corte     27.318.870       Valor cuono a decisaria     Seso       Valor cuono a decisaria     Seso       Valor bono a corte     27.318.870       Valor cuono a decisaria     Seso       Valor cuono a decisaria     Seso       Valor cuono a decisaria     Seso       Valor cuono a decisaria     Seso       Valor cuono a decisaria     Seso       Valor cuono a decisaria     Seso       Valor cuono a decisaria     Seso       Valor cuono a decisaria     Seso       Valor cuono a decisaria     Seso       Valor cuono a decisaria     Seso       Valor cuono a decisaria                                                                                                    |                            |                                     |                    | Acta Reconocim    | Diferido                                          | cimiento                                         | DACION Ve                                                      | CNF LIQUI          | Estado Cupón           |  |  |  |  |
| Inversioniata     Cournes to Inversioniata     Cuenta Decoval       Registro Migración     krchivo Migración     Interventioniata     Cuenta Decoval       Trámite     Nomero resolución o comunicación     Número resolución o comunicación     Interventioniata       Fecha     CNFLIQUIDACION     Número resolución o comunicación     Interventioniata       Fecha     CNFLIQUIDACION     Observaciones Trámite     Interventioniata       Fecha     CONTRUCACIÓN     Observaciones Trámite     Interventioniata       Valor Dono a corte     19.539.573     Días     3637       Valor Dono a corte     Interventione     Interventione     Interventione       Cargo Innoconario     ASSESOR     Fecha tramite (DD/MM/AAAA)     Interventione       Número Radicación     EREVERSA PROCESO DEBIDO A QUE SE DEBE VERIFICAR NUEVAMENTE EL SALARIO MAGINA     Interventione                                                                                                    |                            |                                     | Fungible           | ISIN Anna         |                                                   | I Especie                                        | IS                                                             |                    | Custodio               |  |  |  |  |
| Registro Migración     Archivo Migración       Trámite     DETALLE DE TRAMITES       Trámite     Importantico Migración o comunicación o comunicación o comunicación       Fecha     Observaciones Trámite       COD/MMI (AAAA)     01/10/1994       Valor bono a corte     27.318.870       Valor cupon a     19.939.573       Dias     36377       Tiempo total     4854       Valor cupon a     19.839.573       Dias     36377       Tiempo total     4854       Fecha tramite (DD//MM/AAAA)     27/07/2010       Martina SANCHEZ     27/07/2010       Martina Sanchez     27/07/2010       Martina Sanchez     27/07/2010       Martina Sanchez     27/07/2010       Martina Sanchez     27/07/2010       Martina Sanchez     27/07/2010       Martina Sanchez     27/07/2010       Martina Sanchez     27/07/2010       Martina Sanchez     27/07/2010       Martina Sanchez     27/07/2010       Martina Sanchez     27/07/2010       Martina Sanchez     27/07/2010       Martina Sanchez     27/07/2010       Martina Sanchez     27/07/2010       Martina Sanchez     27/07/2010                                                                                                    |                            |                                     |                    | Cuenta Deceval    |                                                   | umento Inversionista                             | Do                                                             |                    | Inversionista          |  |  |  |  |
| Trámite       IVELIQUIDACION       Número resolución o comunicación         Fecha resolución o comunicación       Observaciones Trámite       Image: Comunicación o comunicación         Fecha resolución o comunicación       Observaciones Trámite       Image: Comunicación o comunicación         Fecha resolución o comunicación       Observaciones Trámite       Image: Comunicación o comunicación         Fecha resolución o comunicación       Image: Comunicación o comunicación       Image: Comunicación o comunicación o comunicación co comunicación o comunicación o comunicació                                                                                                    |                            |                                     |                    |                   |                                                   | nivo Migración                                   | Arc                                                            |                    | Registro Migración     |  |  |  |  |
| DETAILE DE TRAMITES         Trámite       CNF LIQUIDACION       Número resolución o comunicación         Fecha resolución o comunicación       Observaciones Trámite       Image: Comunicación (DD/MM/AAAA)         Fecha (DM/MAAAAA)       Dissupport on o corte       27.318.870         Valor cupon a)       19.539.573       Dias       3637         Timepo total       6854       Funcionario       MARTHA SANCHEZ         Cargo (funcionario)       ASESOR       Fecha tramite (DD/MM/AAAA)       27.07/2010         Número Radicación       EREVERSA PROCESO DEBIDO A QUE SE DEBE VERIFICAR NUEVAMENTE EL SALARIO       27.07/2010         Modificación       BEREVERSA PROCESO DEBIDO A QUE SE DEBE VERIFICAR NUEVAMENTE EL SALARIO       ASESI                                                                                                    |                            |                                     |                    |                   |                                                   |                                                  |                                                                |                    |                        |  |  |  |  |
| Trámite     ONF LIQUIDACION     Número resolución o comunicación       Fecha resolución o comunicación     Observaciones Trámite       resolución o comunicación     Observaciones Trámite       resolución o comunicación     Diservaciones Trámite       (DO/MM/AAAA)     Dir/10/1994       Valor cupon a     Dir/10/1994       Valor cupon a     19.539.573       Dias     3637       Tiempo total     4854       Valor cupona     ASESOR       Funcionario     Fecha tramite (DD/MM/AAAA)       Radicación     SESOR       Radicación (DD/MM/AAAA)     Contractor       Sesor     Fecha tramite (DD/MM/AAAA)       Radicación (DD/MM/AAAA)     Contractor       Radicación (DD/MM/AAAA)     Sesor                                                                                                    | <b>3</b> ?                 | 4?                                  |                    | ITES              | ETALLE DE TRAM                                    |                                                  |                                                                |                    |                        |  |  |  |  |
| Immine       Contention       Comunicación         Facha       Observaciones       Intention         resolución o       Observaciones       Intention         resolución o       Observaciones       Intention         resolución o       Intention       Observaciones         resolución o       Intention       Observaciones         resolución o       Intention       Intention         Valor cupon a       Intention       Intention         Valor cupon a       Intention       Intention         Valor cupon a       Intention       Intention         Valor cupon a       Intention       Intention         Valor cupon a       Intention       Intention         Valor cupon a       Intention       Intention         Valor cupon a       Intention       Intention         Valor cupon a       Intention       Intention         Valor cupon a       Intention       Intention         Valor cupon a       Intention       Intention         Valor cupon a       Intention       Intention         Valor cupon a       Intention       Intention         Valor cupon a       Intention       Intention         Valor cupon a       Intention       <                                                                                                    |                            |                                     |                    | _                 | imero resolución o                                | N                                                | [                                                              | 1 A                |                        |  |  |  |  |
| Fechá     o     Observaciones Trámite       resolucionán<br>(DD/MM/AAAA)     bi/10/1994     Valor bono a corte     27.318.870       Valor cupon a     19.539.573     Dias     3637       Valor cupon a     19.539.573     Dias     3637       Tiempo total     4854     Funcionario     MARTHA SANCHEZ       Cargo<br>funcionario     ASESOR     Fecha tramite (DD/MM/AAAA)     27/07/2010       Número<br>Radicación     SE REVERSA PROCESO DEBIDO A QUE SE DEBE VERIFICAR NUEVAMENTE EL SALARIO<br>BASEL     SE REVERSA PROCESO DEBIDO A QUE SE DEBE VERIFICAR NUEVAMENTE EL SALARIO<br>SE REVERSA PROCESO DEBIDO A QUE SE DEBE VERIFICAR NUEVAMENTE EL SALARIO                                                                                                    |                            | Tramite CNFLIQUIDACION comunicación |                    |                   |                                                   |                                                  |                                                                |                    |                        |  |  |  |  |
| CIDI/IMM/AAAA       U/10/1994         Valor cupon a       U/10/1994         Valor cupon a       19.339.573         Dias       3637         Tiempo total       4854         Fecha transfe       Fecha transfe         Cargo       ASESOR         Fecha transfe       27/07/2010         Número       Redicación         Número       Rest         Modificación       BEREVERSA PROCESO DEBIDO A QUE SE DEBE VERIFICAR NUEVAMENTE EL SALARIO                                                                                                    |                            |                                     |                    | te                | oservaciones Trámi                                | c                                                | resolución o<br>comunicación                                   |                    |                        |  |  |  |  |
| Fecha de corte<br>(DD/MM/ADA)     19.399.573     Valor buno a corte     27.318.870       Valor cupon a<br>corte     19.539.573     Dias     3637       Tiempo total<br>valido     4854     Funcionario     MARTHA SANCHEZ       Cargo<br>funcionario     ASESOR     Fecha tramite (DD/MM/AAAA)     27/07/2010       Número<br>Radicación     Fecha Radicación (DD/NM/AAAA)     7/0000       Sesen     Fecha Radicación (DD/NM/AAAA)     7/0000       Trámite     SE REVERSA PROCESO DEBIDO A QUE SE DEBE VERIFICAR NUEVAMENTE EL SALARIO<br>EASE     X                                                                                                    | V                          |                                     |                    | L                 |                                                   |                                                  | Comunicación<br>(DD/MM/AAAA)<br>Fecha de corte<br>(DD/MM/AAAA) |                    |                        |  |  |  |  |
| Valor cupon a     19.539.573     Dias     3657       Tiempo total<br>Valido     4854     Funcionario     MARTHA SANCHEZ       Cargo<br>funcionario     ASESOR     Fecha tramite (DD/MM/AAAA)     27/07/2010       Número<br>Radicación (DD/NM/AAAA)     Fecha Radicación (DD/NM/AAAAA)                                                                                                    |                            |                                     | 870                | 2                 | alor bono a corte                                 | V                                                |                                                                |                    |                        |  |  |  |  |
| Timpo total<br>Valido     4854     Funcionario     MARTHA SANCHEZ       Cargo<br>funcionario     ASESOR     Fecha tramite (DD/MM/AAAA)     27/07/2010       Número<br>Radiceción     Fecha Radicación (DD/MM/AAAA)     Cargo<br>(DM/M/AAAA)     Cargo<br>(DM/M/AAAA)       *Observaciones<br>Modificación     SE REVERSA PROCESO DEBIDO A QUE SE DEBE VERIFICAR NUEVAMENTE EL SALARIO<br>BASE     SE REVERSA PROCESO DEBIDO A QUE SE DEBE VERIFICAR NUEVAMENTE EL SALARIO<br>(DM/M/AAAA)                                                                                                    |                            |                                     |                    | 3                 | as                                                | D                                                | 19,539,573                                                     | alor cupon a       | Val                    |  |  |  |  |
| Valido     ASESOR     Fecha tramite (DD/MM/AAAA)     27/07/2010       Número<br>Radicación     Fecha Radicación (DD/NM/AAAA)     27/07/2010       *Observaciones<br>Modificación<br>Trámite     Fecha Radicación (DD/NM/AAAA)     Image: Comparison of the second of the second of the                                                                                                    |                            |                                     | SANCHEZ            | IN                | ncionario                                         | F                                                | 4854                                                           | empo total         | Tier                   |  |  |  |  |
| funcionario     IASESOR     Fecha tramite (DD/MM/AAAA)     (27/07/2010)       Número<br>Radicación     Fecha Radicación (DD/MM/AAAA)     (27/07/2010)       *Observaciones<br>Modificación<br>Trámite     SE REVERSA PROCESO DESIDO A QUE SE DEBE VERIFICAR NUEVAMENTE EL SALARIO<br>VERIFICAR NUEVAMENTE EL SALARIO                                                                                                    |                            |                                     |                    |                   |                                                   |                                                  |                                                                | argo               | Vali                   |  |  |  |  |
| Numero<br>Radicación (DD/NM/AAAA)<br>*Observaciones<br>Modificación<br>Trámite                                                                                                    |                            |                                     | 010                | M/AAAA) [2        | cha tramite (DD/M                                 | F                                                | ASESOR                                                         | ncionario          | fun                    |  |  |  |  |
| *Observaciones<br>Modificación<br>Trámite                                                                                                    |                            |                                     |                    | D/MM/AAAA)        | cha Radicación (DI                                | F                                                |                                                                | úmero<br>adicación | Nún<br>Rad             |  |  |  |  |
| riduincadum<br>Trámite                                                                                                    |                            |                                     |                    | EL SALARIO        | FICAR NUEVAMENTE                                  | O DEBIDO A QUE SE DEBE VERI                      | SE REVERSA PROCES                                              | Observaciones      | *Ob                    |  |  |  |  |
|                                                                                                    |                            |                                     |                    |                   |                                                   |                                                  |                                                                | rámite             | Trá                    |  |  |  |  |
| GUARDAR REVERSAR PROCESS CANCELAR<br>FECHA INSERCION USUARIO INSERCION FECHA MODIFIC CION USUARIO MODIFICACION<br>27/07/2010 10:52:28 LSANCHEZ 192.166.211.2                                                                                                    |                            | м                                   | SUARIO MODIFICAC   | ROCINO CAN        | REVERSAR P<br>ARIO INSERCION<br>4EZ 192.168.211.2 | EECHA INSERCION USU<br>27/07/2010 10:52:28 LSANC |                                                                |                    |                        |  |  |  |  |
|                                                                                                    | T-hanna ah                 |                                     |                    |                   |                                                   |                                                  |                                                                |                    | dat/endates            |  |  |  |  |
| servequerwerrocesar<br>Inicio 🕞 🖉 🕲 » 🍘 D. 🍘 B. 🍘 D.                                                                                                    | ma interfiel               | ) ) ) ) 👔 😝 💽 Internet              | Búsqued, en el e   |                   |                                                   |                                                  | 8. 🏾 🌈 B. 🛛 🌈 D.                                               | *   🏉 D.   🏉 I     | Inicio                 |  |  |  |  |
|                                                                                                    | ]                          |                                     |                    |                   |                                                   |                                                  |                                                                |                    |                        |  |  |  |  |

Figure 25. Datos del Trámite registrado.

MANUAL PARA REGISTRAR EN EL SISTEMA DE BONOS PENSIONALES TRAMITES DE EMISION, RECONOCIMIENTO, PAGOS, ANULACION Y REINTEGROS DE CUPONES DE BONOS PENSIONALES DE EMISORES Y/O CUOTASPARTES DE BONOS PENSIONALES.

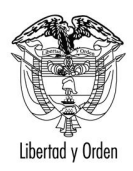

Se mostrará el siguiente mensaje:

| Windows | Internet Explo  | rer                 | ×        |
|---------|-----------------|---------------------|----------|
| ?       | Esta seguro que | e desea realizar el | trámite? |
|         | Aceptar         | Cancelar            |          |

Seleccione ACEPTAR.

5. Verifique nuevamente en la liquidación del bono pensional sección CUOTAS PARTES, el estado de su cupón. Debe representar el estado inmediatamente anterior. Para el caso del ejemplo, el estado del cupón debe quedar en PRE LIQUIDACION como lo muestra la figura 26.

|               | CUOTAS PARTES                                           |                            |                 |                      |                                 |                      |            |                  |                    |                      |  |  |  |
|---------------|---------------------------------------------------------|----------------------------|-----------------|----------------------|---------------------------------|----------------------|------------|------------------|--------------------|----------------------|--|--|--|
| TIPO          | NIT / NOMBRE                                            | ESTADO CUPON               | DIAS A<br>CARGO | VALOR BRUTO<br>CUPON | VALOR CUPON<br>VERSION ANTERIOR | VALOR FECHA<br>CORTE | PORCENTAJE | VALOR<br>EMISION | VALOR<br>REDENCION | VALOR NETO<br>PAGADO |  |  |  |
| Emisor        | 899999116 INST. COLOMB. DE LA<br>REFORMA AGRARIA INCORA | PRE LIQUIDACION            | 3,637           |                      |                                 | \$19,539,573         | 72         | 0                | 0                  | 0                    |  |  |  |
| Contribuyente | 892000148 DEPARTAMENTO DEL META                         | PND RECONOCIMIENTO         | 784             |                      |                                 | \$4,211,995          | 15         | 0                | 0                  | 0                    |  |  |  |
| Contribuyente | 1 NACION                                                | LIQUIDACION<br>PROVISIONAL | 664             |                      |                                 | \$3,567,302          | 13         | 0                | 0                  | 0                    |  |  |  |

Figure 26. Estado del bono después de la reversión.

**IMPORTANTE:** Si usted ha efectuado más de un trámite, no puede reversar el primer trámite sin reversar los posteriores. Ej: Si registró la Confirmación de la liquidación, luego la emisión y posteriormente la redención, y desea corregir algún dato de la emisión, debe reversar primero la redención y posteriormente la emisión.